# TOMORROW starts here.

11 11 11 CISCO

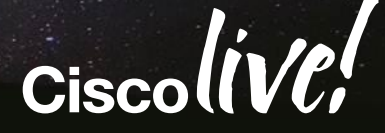

#### Configuration Management and Zero Touch Deployment with Prime Infrastructure

BRKNMS-2661

Scott Williamson Systems Engineer

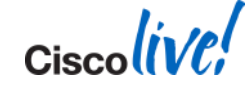

#### Agenda

- What is Cisco Prime for IT
- Creating Configuration Templates
- Prime PnP Gateway
- Tips and Tricks

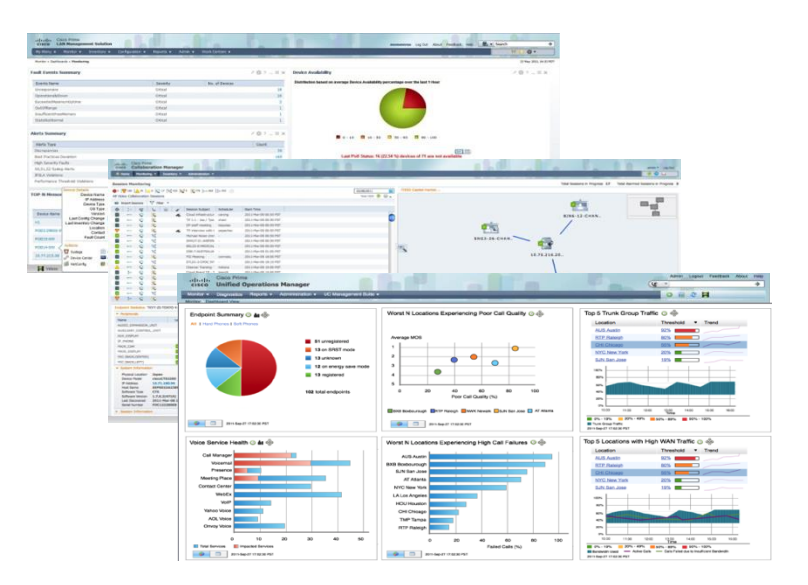

Cisco Prime for Enterprise Product Portfolio

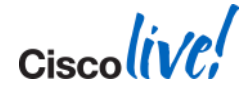

Ciscolive!

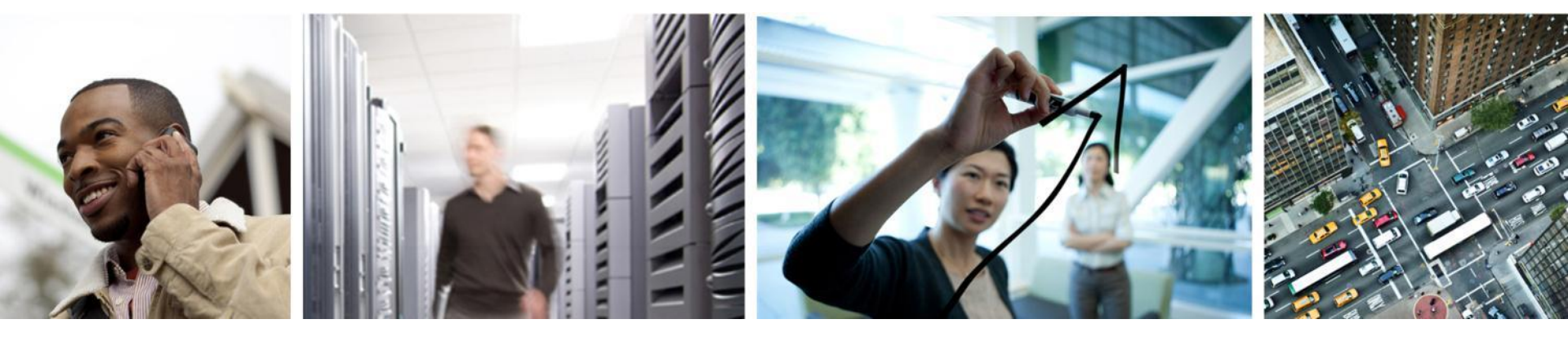

#### What is Prime for IT

#### **Achieve Operation Excellence with Cisco Prime**

#### The Old Way

- Independent "point" products
- Untimely device and technology support
- Reliance on highly skilled staff
- Inconsistent user experience
- Difficult to install, administer, and maintain

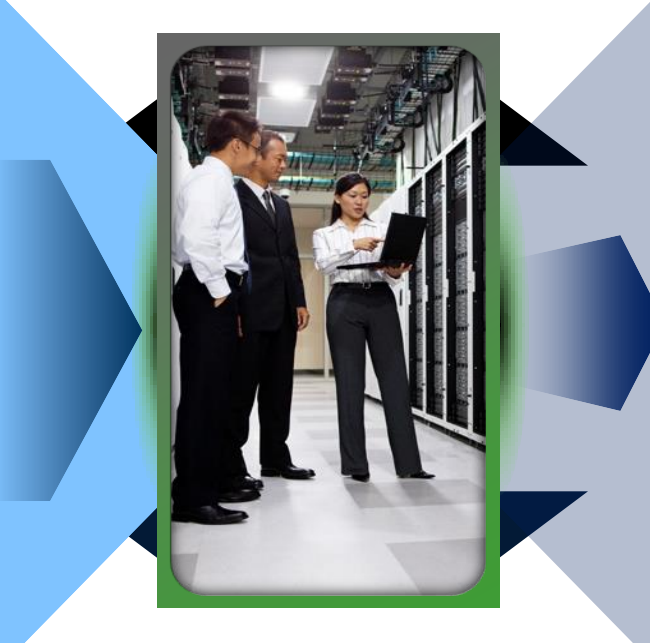

#### The Cisco Prime<sup>™</sup> Way

- Integrated solutions that align with major transitions
- Day-one device support for the Cisco<sup>®</sup> Advantage
- Use of Cisco best practices and knowledgebase
- Integrated workflows and user experience
- Single solution and virtual appliance

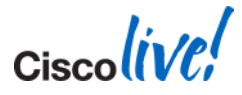

## **Network Services Management Foundation**

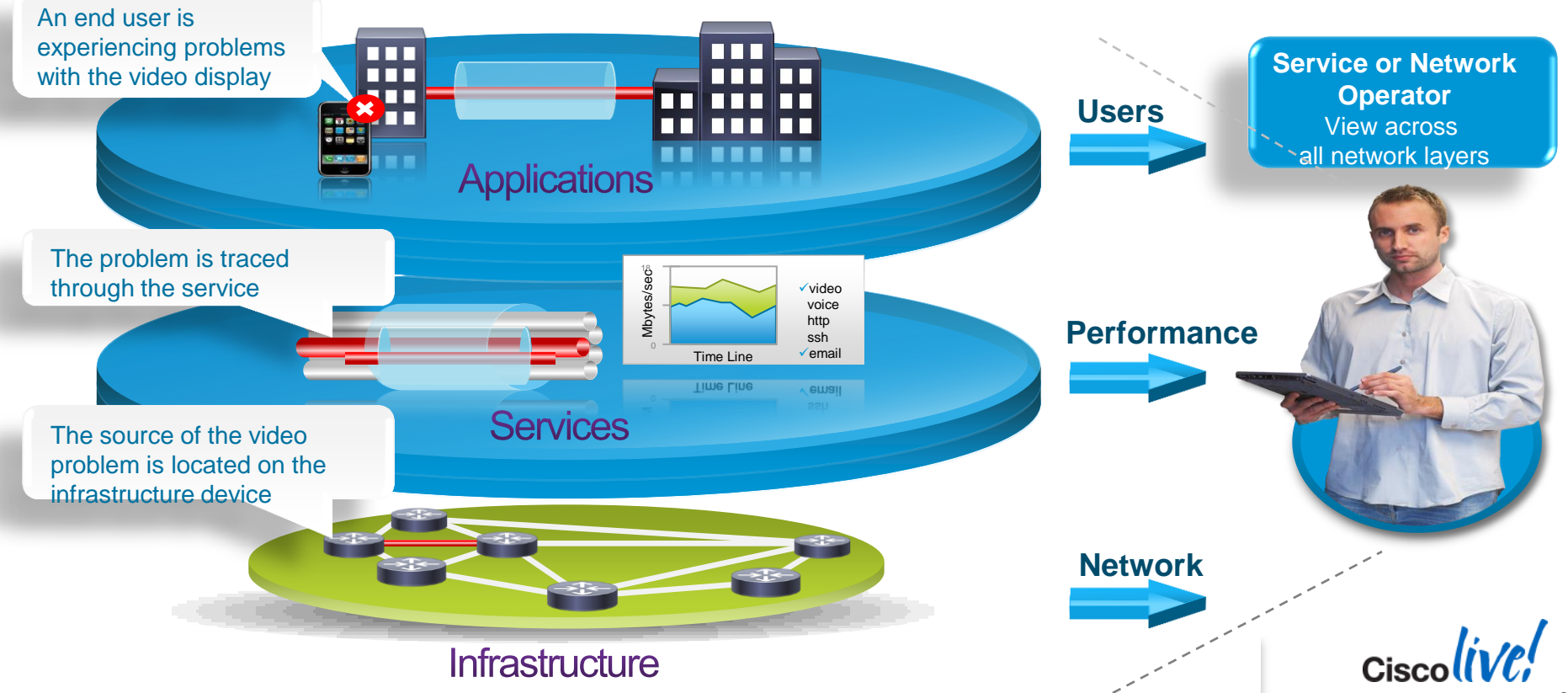

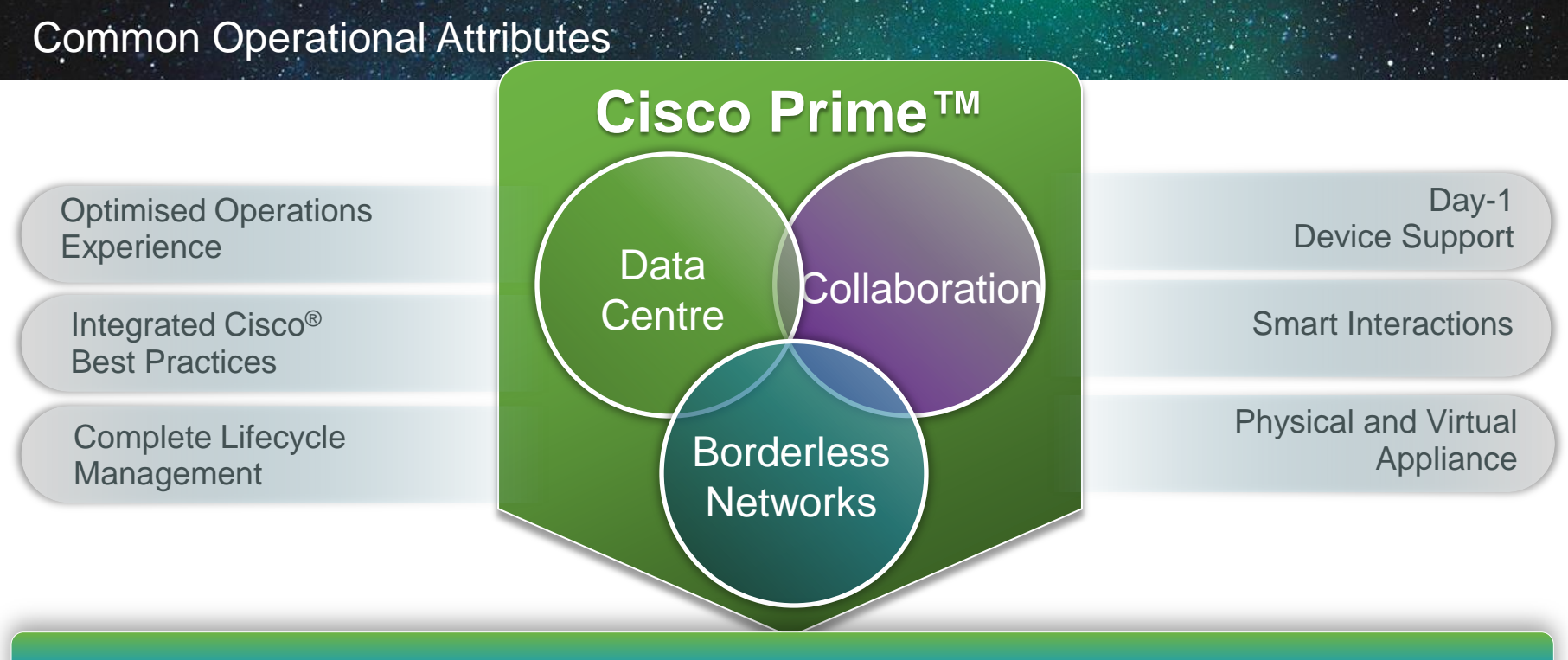

#### Simple and Efficient Management Across Architectures, Networks, and Services

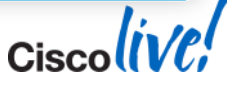

**Cisco Prime for IT** 

## **Cisco Prime for IT**

#### Common Attributes

| Optimised<br>Operations<br>Experience                                                                                                  | Integrated<br>Cisco Best<br>Practices                                                                                                    | Complete<br>Lifecycle<br>Management                                                                                                    | Day-One<br>Device<br>Support                                                                                                    | Smart<br>Interactions                                                                                                    | Physical<br>and/or Virtual<br>Appliance                                                                                                    |
|----------------------------------------------------------------------------------------------------|----------------------------------------------------------------------------------------------------|----------------------------------------------------------------------------------------------------|----------------------------------------------------------------------------------------------------|----------------------------------------------------------------------------------------------------|----------------------------------------------------------------------------------------------------|
| <ul> <li>Common<br/>user<br/>interface</li> <li>Intuitive user<br/>experience</li> <li>Optimised<br/>operator<br/>workflows</li> </ul> | <ul> <li>Guided<br/>deployment<br/>of Cisco-<br/>validated<br/>best<br/>practices</li> <li>Automated<br/>trouble-<br/>shooting and<br/>diagnostics</li> </ul> | <ul> <li>End-to-end<br/>lifecycle</li> <li>ITIL-aligned<br/>operations</li> <li>Northbound<br/>integration to<br/>customer<br/>back office</li> </ul> | <ul> <li>Support<br/>for new<br/>devices and<br/>technologies<br/>upon<br/>shipment</li> <li>Non-disruptive<br/>support<br/>upgrades</li> </ul> | <ul> <li>Context-based<br/>help tool</li> <li>Real-time<br/>access to<br/>Cisco support<br/>community</li> <li>Automated<br/>Cisco TAC<br/>case<br/>creation and<br/>management</li> </ul> | <ul> <li>Two delivery<br/>options</li> <li>Both options<br/>fully self-<br/>contained</li> <li>Includes<br/>operating<br/>system,<br/>software<br/>application,<br/>database, and<br/>CLI</li> </ul> |
| BRKNMS-266                                                                                                    | 1                                                                                                    | © 2014 Cisco and/or its affiliate                                                                                                    | All rights reserved                                                                                                    | Cisco Public                                                                                                    | Cisco                                                                                                    |

#### **Enterprise Architecture**

#### INTELLIGENT NETWORK ARCHITECTURE

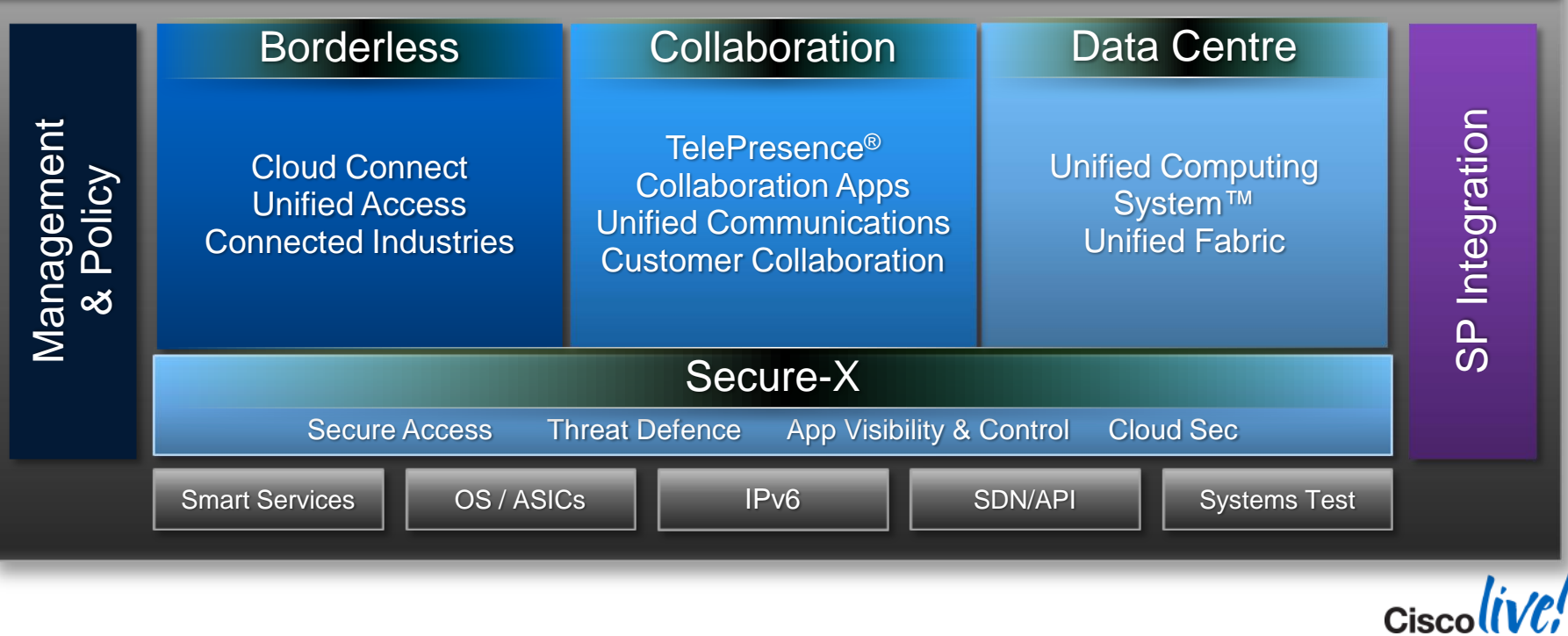

## **Cisco Prime for IT Portfolio**

## INTELLIGENT NETWORK ARCHITECTURE

#### Prime Infrastructure

#### Lifecycle

End-to-end lifecycle management

#### Assurance

Unified network and userexperience monitoring Compliance Regulatory and best

practices

#### **Prime Collaboration**

#### Provisioning

Deployment of services and phones

#### Assurance

Voice/video visibility and troubleshooting Advanced Reporting

Service and usage reports

#### Data Centre

Data Centre Network Manager Management of virtual resources (network, compute, storage) Netflow Generation

Appliance Unified, cross-device flow generation and export

# Prime Fulfillment

Network Analysis Module

Rich instrumentation for application-aware troubleshooting Network Registrar Scalable DNS/DHCP and IP address management

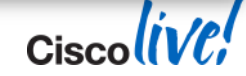

Identity Services Engine

## **Cisco Prime Collaboration**

Improves Quality of Experience with Robust Voice and Video Management

- Gain real-time access to actionable information for quick and easy troubleshooting
- Quickly isolate the root cause of service degradation
- Solve problems pro-actively prior to impacting quality of service

BRKNMS-266

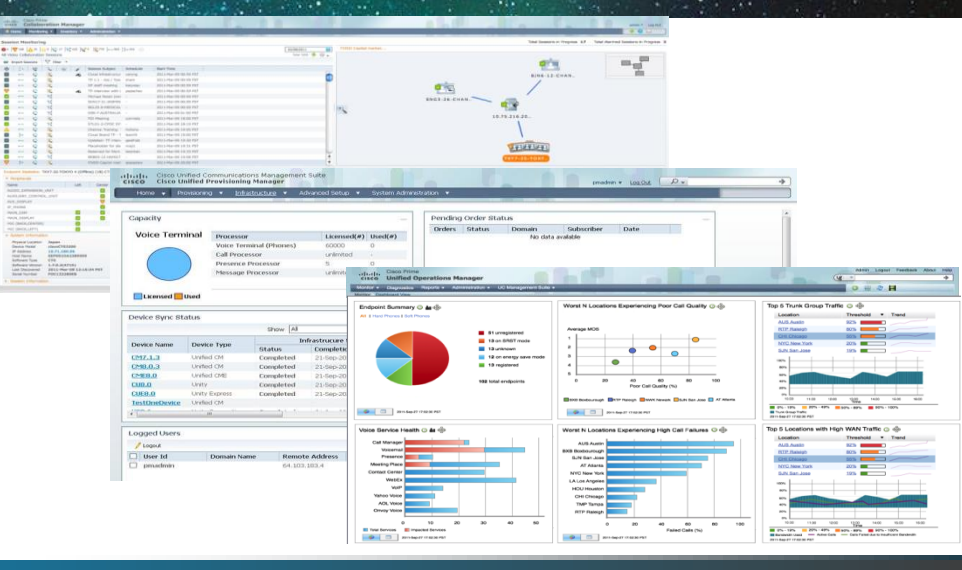

Improve quality of experience with intuitive troubleshooting workflows Reduce training costs with common user experience Quickly isolate and fix problems, improving service availability

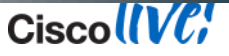

#### **Data Centre**

Application Visibility, Troubleshooting, and Resource Management

- NAM: Deep, application-aware network visibility and granular analytics to rapidly isolate and remediate problems and improve the user experience
- NetFlow Generation Appliance: Delivers NetFlow visibility to support performance, planning, and security monitoring requirements in high-throughput environments
- Data Centre Network Manager: Provides detailed management of data centre resources

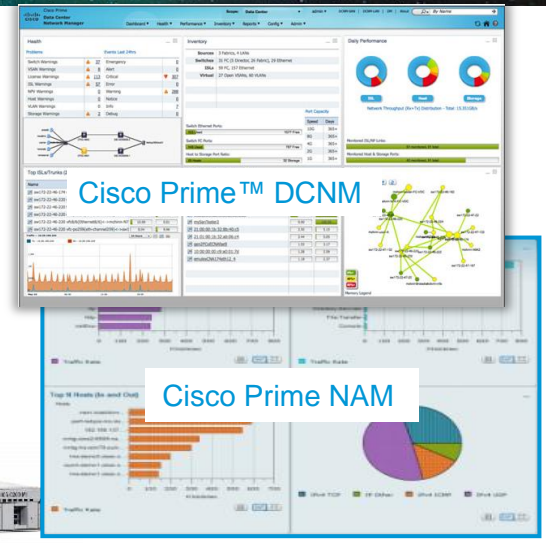

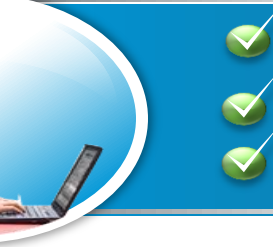

BRKNMS-2661

Improve service levels with complete end-to-end network visibility Simplify troubleshooting with normalised data from multiple sources Reduce end-user and application downtime with lower TCO

#### **Cisco Prime Infrastructure**

Integrated Wired and Wireless Lifecycle and Assurance Management

- Complete wired and wireless lifecycle management
- Converged user and access management
- Configuration, change and compliance management
- Monitoring, troubleshooting and reporting

BRKNMS-266

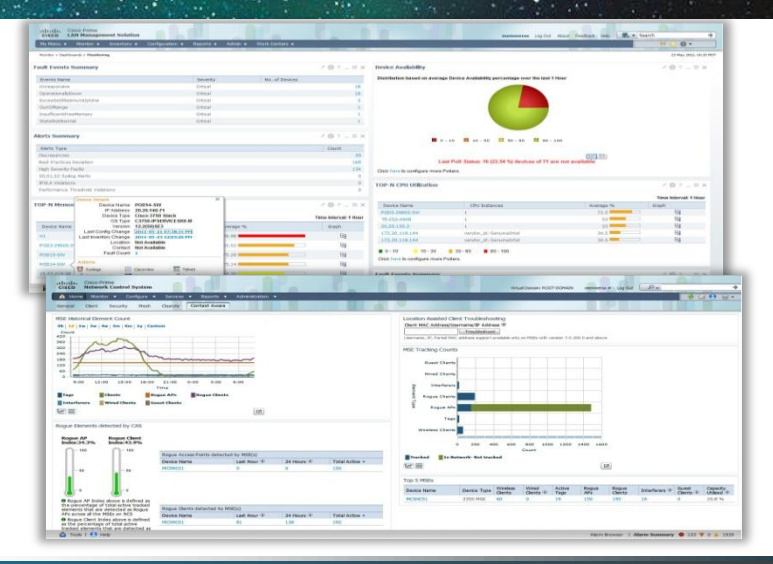

Single pane of glass for wired and wireless management Lower TCO with intuitive user experience and workflows Speeds troubleshooting, improves network availability

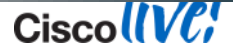

#### Access to Cisco Knowledgebase

- Prime Infrastructure integrates with Cisco backend systems for increased visibility into impact analysis
- PSIRT (Security Advisories) reports provide an analysis on which devices are impacted based on:
  - IOS version running on the device
  - How the device is configured
- Community Names in Cisco Industrial Ethernet 3000 Series Switches Vulnerability cisco.com/en/US/products/products\_security\_advisory09186a0080b3f12f.shtml) Failer Failed Passed IOS Software NAT LDA 112253(http://tools.cisco.com/security/center/content/CiscoSecur sa-20110928-nat) Failed Passed IOS Software NAT Failed Passed sa-20110928-nat) Authentication Proxy Vulnerability Failed 8(http://www.cisco.com/en/US/products/products\_security\_advisory09186a0080af8132.shtml Passed 12.2(25)SEE2 TCP State Manipulation DoS Vulnerability
- EoX reports provide a lifecycle management analysis on the devices
  - Shows devices that are or will be 'End-of-Sales' or 'End-of-Support'
  - Allows customers to budget for upcoming refresh
- One-Click access to related posts and discussions on Cisco Forums
- One-Click creation of TAC Case
  - Device and SmartNet Contract # automatically populated
  - Common supporting documents automatically forwarded to TAC

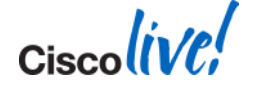

BRKNMS-2661

© 2014 Cisco and/or its affiliates. All rights reserved.

Cisco Public

## **Cisco Prime Infrastructure**

One Management for Unified Access

- A single integrated solution that offers comprehensive lifecycle management of wired and wireless access, campus, and branch networks
- Utilises rich performance data for end-to-end network visibility to assure application delivery and optimal enduser experience

#### Assurance Management

 Advanced instrumentation support (AVC, NBAR2, etc.)

 End-user experience visibility

> Proactive monitoring

 Real-time troubleshooting

#### Lifecycle Management • Wired/Wireless/Bra nch/WAN

- Integrated lifecycle including configuration, SWIM, monitoring, etc.
  - Embedded best practices
  - PnP Deployment

- Single Pane of Glass
- Consolidation, convergence, Cisco<sup>®</sup> Advantage

BRKNMS-2661

© 2014 Cisco and/or its affiliates. All rights reserved.

Cisco Public

# Lifecycle Management

End-to-End Lifecycle Management

- Centralised Discovery, Inventory, Configuration Management, SWIM, and Proactive/Reactive Monitoring
- Accelerated Troubleshooting of Wired/Wireless Infrastructure Issues
- Greater device coverage: 3850/5760 (including templates and guided workflows), ASAs, IOS-XR and IDU
- Customisable out-of-the-box Cisco best practices and validated design configuration templates for wired/wireless devices
- Unified Access Management and Client Tracking
- Infrastructure lifecycle reports
- Plug & Play for Automated Deployment
- 3rd party device support

| (India - Cisco Prime                                 |                                  |                               |                       |                      | Virtual Domain ROC           | T-DOMAIN   root +     | ρ.                        |             |
|------------------------------------------------------|----------------------------------|-------------------------------|-----------------------|----------------------|------------------------------|-----------------------|---------------------------|-------------|
| cisco Intrastructure                                 | 🟠 Home Design 🔻                  | Deploy •                      | Operate • Report      | t 🔻 Administration   | n •                          |                       |                           | ₽0          |
| vice Work Center                                     |                                  | 👪 Disc                        | covery 🥂 Configuratio | n Archives 🔊 Softwar | e Image Management 🔢 Ima     | age Dashboard 🥸 Auton | nated Deployment Status 🚦 | 👌 Network / |
| Device Group                                         | Device Group > ALL<br>ALL        |                               |                       |                      |                              |                       | Selected 1   Total        | 37 😵 🏭      |
| μ. μ.                                                | / Edit XDelete Sync              | Groups & Sites *              | 👷 Add Device 🔹 Bu     | k Import             |                              | Show                  | Al                        | *           |
| Bergenne                                             | Device Name                      | Reachability                  | IP Address            | Device Type          | Collection Status            | Collection Time       | Software Version          |             |
| <ul> <li>Jac Groups</li> <li>User Defined</li> </ul> | . IFM-2900-Hub                   | Reachable                     | 172.20.110.66         | Cisco Catalyst 29.   | . Managed                    | August 29, 2012       | 12.0(5.1)%P               |             |
|                                                      | ✓ IFM-3560-1                     | <ul> <li>Reachable</li> </ul> | 172.20.110.71         | Cisco Catalyst 35.   | Managed                      | August 29, 2012       | 12.2(35)5E5               |             |
|                                                      | IFM-3560-2-test                  | 🖉 Unreachable                 | 172.20.110.72         | Cisco Catalyst 35.   | . Managed with Warni         | June 30, 2012 1       | 12.2(50)5E                |             |
|                                                      | IFM-6500-E                       | <ul> <li>Reachable</li> </ul> | 172.20.110.73         | Cisco Catalyst 65.   | Managed                      | August 29, 2012       | 12.2(33)5XJ2              |             |
|                                                      | IFM-CONTROLLER2                  | <ul> <li>Reachable</li> </ul> | 171.69.217.69         |                      | Managed with Warni           | August 26, 2012       | 7.0.114.33                |             |
|                                                      | IFM-CONTROLLER3                  | <ul> <li>Reachable</li> </ul> | 171.69.217.71         |                      | Managed with Warni           | August 25, 2012       | 7.0.114.33                |             |
|                                                      | IFM-Controller1                  | <ul> <li>Reachable</li> </ul> | 171.69.217.65         |                      | Managed with Warni           | August 25, 2012       | 7.0.94.157                |             |
|                                                      | IFM_2921.yourdo                  | Reachable                     | 171.69.217.76         | Cisco 2921 Integ.    | Managed with Warni           | August 21, 2012       | 15.0(1)M4                 |             |
| Device Details Coofig rati                           | on Configuration Archive         | Image                         |                       |                      |                              |                       |                           |             |
| Conguiao                                             | on congueson wonre               | 1118990                       |                       |                      |                              |                       |                           |             |
| System                                               | Summary                          |                               |                       |                      |                              |                       |                           |             |
| Summary                                              | 172.20.110.71 > System > Summary | r                             |                       | 100                  | The Device Identifier, (UDI) |                       |                           |             |
| Memory Pools                                         |                                  |                               |                       |                      |                              |                       |                           |             |
| Environment                                          | IP Address                       | 172.20.110                    | .71                   | Nar                  | ne                           | 1                     |                           |             |
| 🐇 Modules                                            | Device Name                      | IFM-3560-1                    | L                     | De                   | iscription                   | WS-C3560-24P5         |                           |             |
| 🛃 VLANS                                              | Device Type                      | Cisco Cataly                  | yst 3560-24P5 Switch  | Pr                   | oduct ID                     |                       |                           |             |
| VTP                                                  | Up Time                          | 7 days 7 hr                   | s 20 mins 15 secs     | Ve                   | rsion ID                     |                       |                           |             |
| 🏪 Physical Ports                                     | System Time                      | 2012-Aug-2                    | 29, 19:53:46 UTC      | Se                   | rial Number                  | FD01138Y2¥0           |                           |             |
| 📥 Sensors                                            | Reachability Status              | Reachable                     |                       | Inus                 | anime a                      |                       |                           |             |
| 🏪 Spanning Tree                                      | Location                         | SJCN, floor i                 | 2, Row 10             |                      |                              |                       |                           |             |
| ᡖ Stacks                                             | Contact                          | Wade Test                     |                       | Sof                  | tware Version                | 12.2(35)SE5           |                           |             |
| I contain the second                                 |                                  |                               |                       |                      | wholl Also                   | WE-F3560-24DE-E       |                           |             |

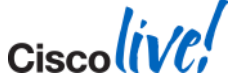

## **Assurance Management**

Application Visibility and End User Experience

- End-to-End Visibility for Service-Aware Networking
  - By applications, services and end-users
- Out-of-the-Box Support for Cisco Advanced Instrumentation
  - Netflow, Flexible Netflow, AVC, NBAR, PA, Medianet, etc.
- Simplified End-to-End Visibility for Faster Troubleshooting
  - Normalises, correlates and aggregates data sources
- Automated Baselining with Dynamic Thresholds
- NBAR2 Custom Application Support
- Multi-NAM Management
- Service Health Dashboard

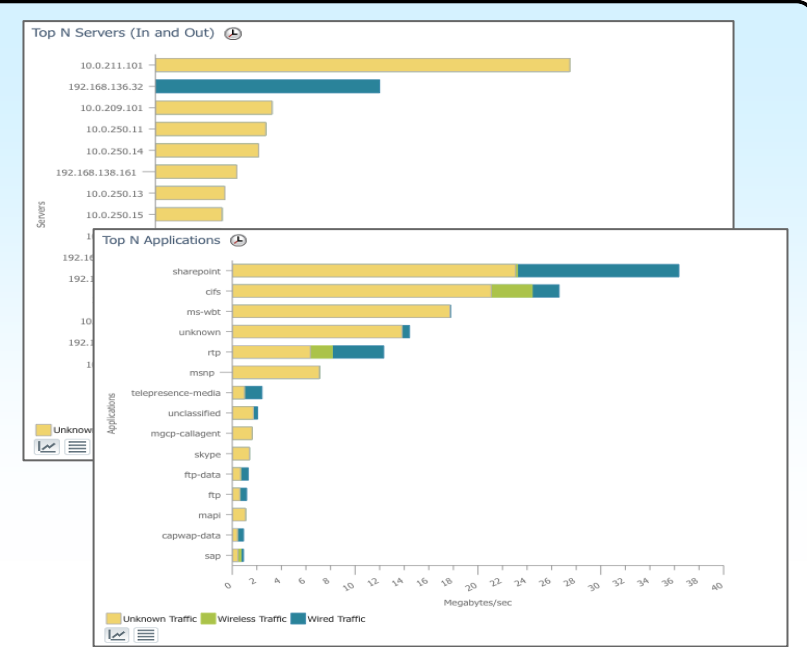

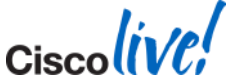

## So Why Network Management

- Improved Operational Efficiency
- Simplify Technology Deployment
- Troubleshooting and Visibility (Single View)
- Automate Lifecycle Processes
- Be Proactive and Delegate
- Speed up Problem Resolution
- AND if you Don't

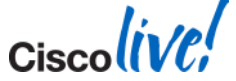

## When Control Systems Fail

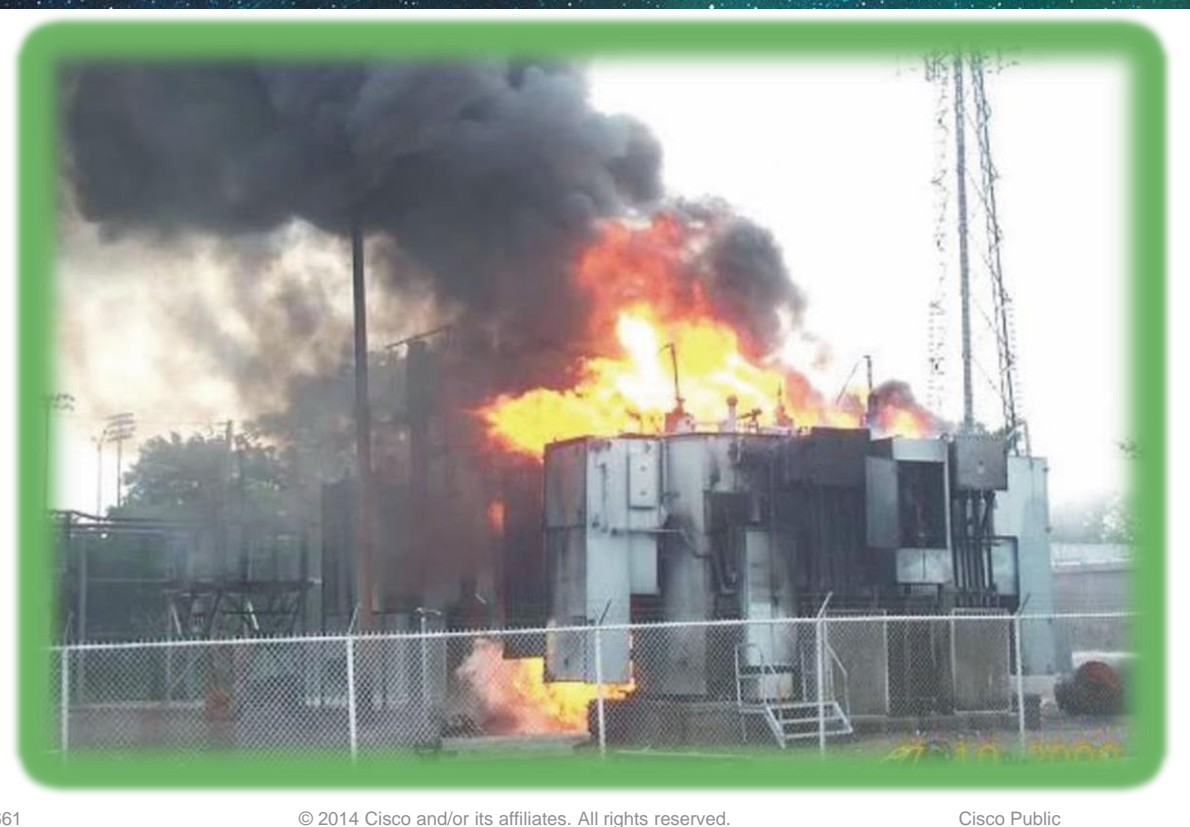

Ciscolive!

## When Control Systems Fail

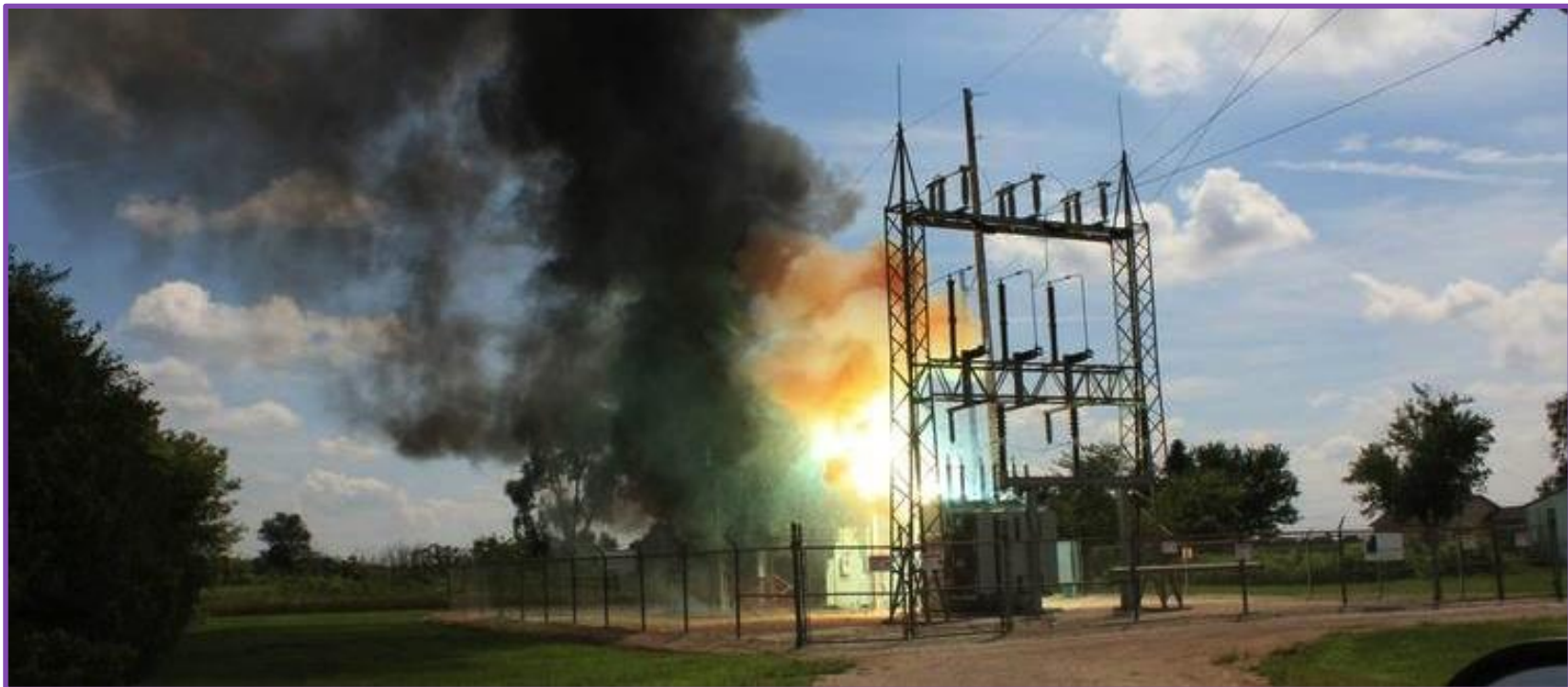

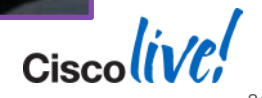

Ciscolive!

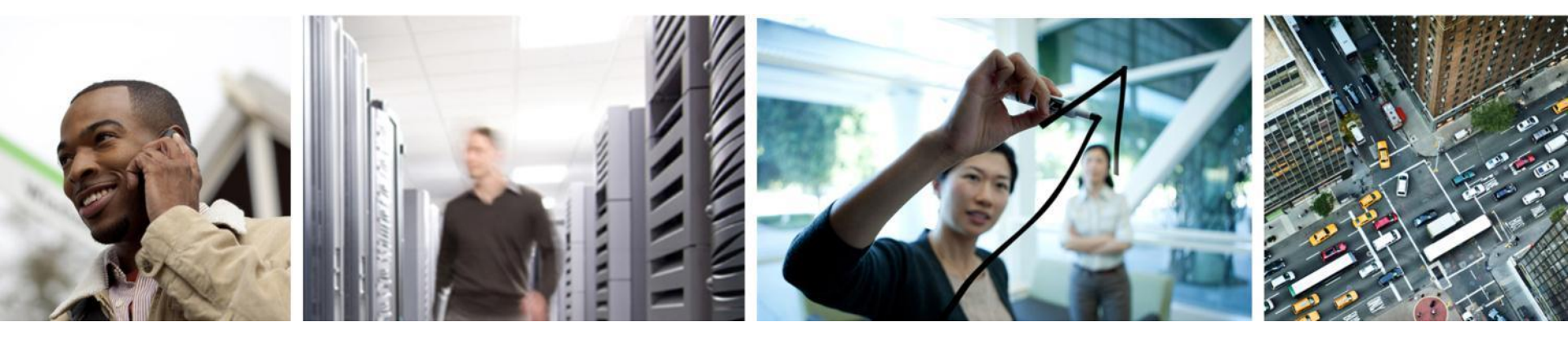

## Prime Plug and Play Gateway

## What is Automation?

 Automation is the use of control systems and information technologies to reduce the need for human work in the production of goods and services

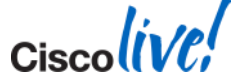

## Why Automation?

- Efficient use of resources
- Reduction in errors
- Faster deployment
- Consistency
- Security

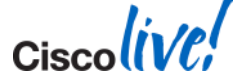

## Why Zero-touch Provisioning?

- Estimation that 80% of network downtime can be attributed to human error
- Networks are getting more complex
- Manual configuration is slow
- People are expensive
- Travel is expensive

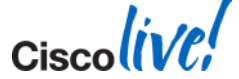

## When to Zero-touch?

- Reduce Onsite Skilled Support
- Consistent Configuration
- Reduce Deployment Time
- Reduce Deployment Cost
- To Keep Your Job
- Allow for Innovation

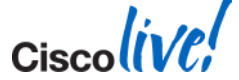

## What are the Options?

For Zero or Single Touch Deployments

- DHCP/TFTP Boot (Switches Only)
- Auto Smart Install
- Cisco Configuration Engine
- Cisco or Partner Customisation Services
- Plug and Play Gateway

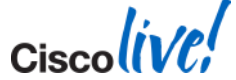

## Plug and Play Overview

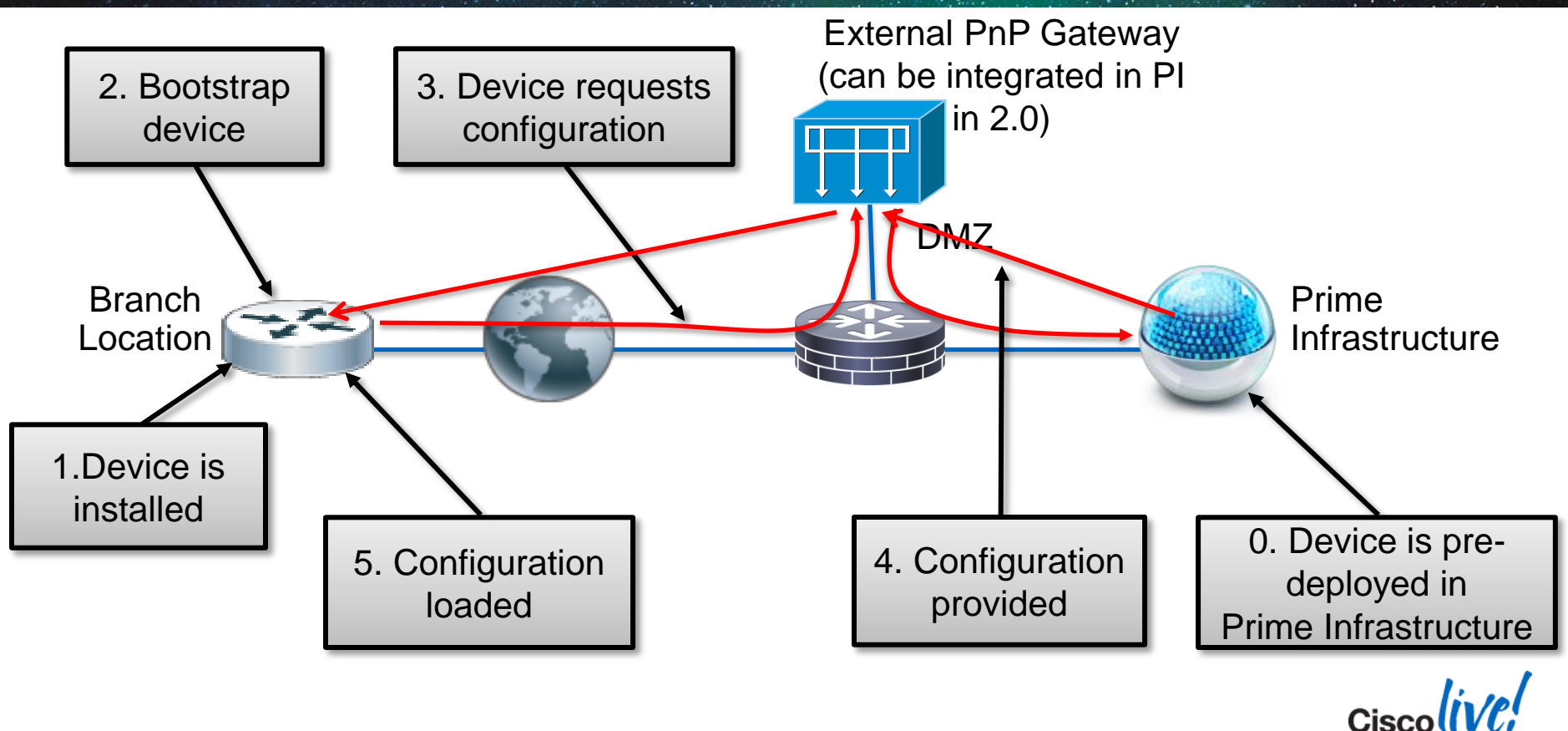

#### **PnP Gateway for Internal Deployments**

PnP Gateway in Prime Infrastructure

PnP Gateway integrated into Prime Infrastructure 2.x onwards

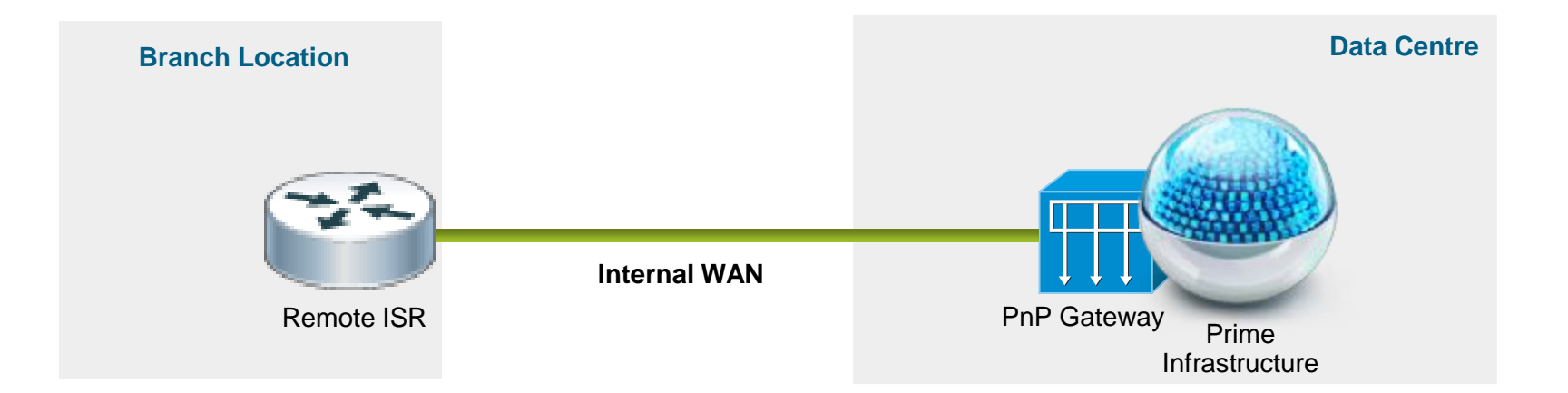

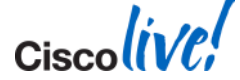

#### PnP Gateway for Internet Deployments PnP Gateway in a DMZ

- PnP Gateway in a DMZ for Prime Infrastructure 1.3 onwards
- A separate PnP gateway Server can be deployed on DMZ
- This allows Prime Infrastructure to now be exposed to the Internet

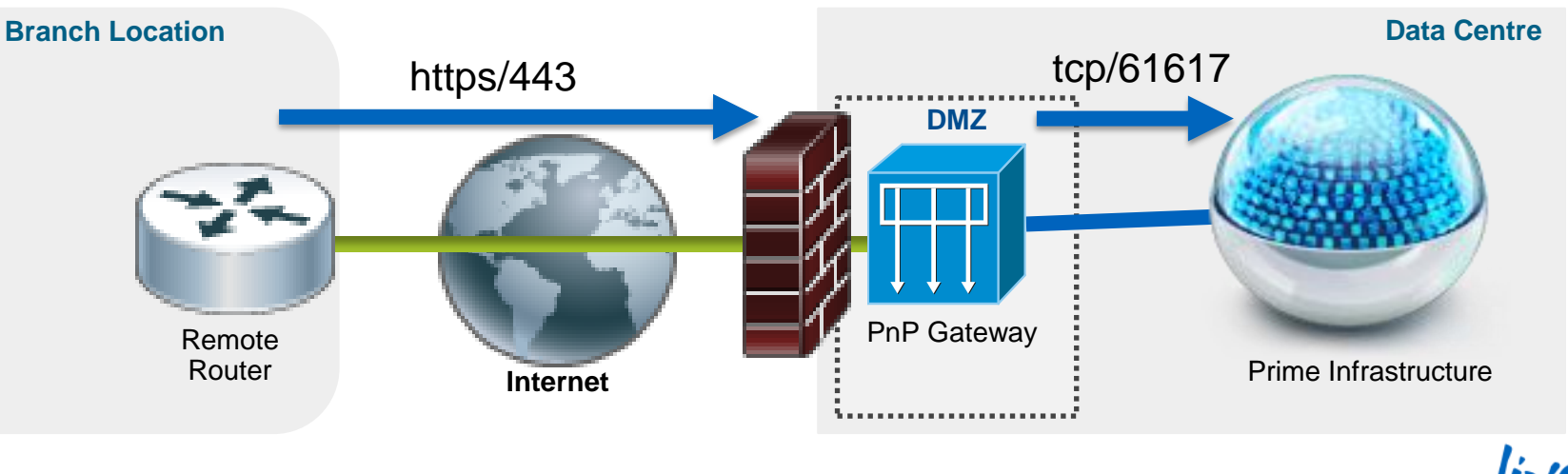

## **Steps to Get This Working**

#### Design

- Create Bootstrap Configuration Template
- Create Device Configuration Template
- Create Automated Deployment Profile
- Publish Automated Deployment Profile

#### Deploy

- Deploy Automated Deployment Profile
- Operate
  - Monitoring the Deployment Status
  - Confirming the Device is being Managed

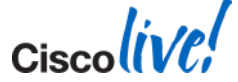

## **Steps to Get This Working**

Create Configuration and Bootstrap Templates

- Create Templates
  - Bootstrap
  - Configuration

| 🟠 Home       | Design 🔻                      | Deploy 🔻                                         | Operate 🔻                                                                                                    | Report | •                  | Administration <b>•</b>                     |          |
|--------------|-------------------------------|--------------------------------------------------|----------------------------------------------------------------------------------------------------|--------|--------------------|---------------------------------------------|----------|
| Detail Dashb | Configu                       | uration<br>ration Template                       | es de la companya de la companya de la companya de la companya de la companya de la companya de la companya de |        | <b>Mo</b> l<br>Mot | bility Services<br>bility Services Engines  |          |
| Mesh         | Wireless                      | Configuration                                    | on                                                                                                    | _      | Syn<br>Syn         | chronize Services<br>chronization History   |          |
| Go           | Custom                        | SNMP Templat                                     | tes<br>n <b>ent Profiles</b>                                                                                   |        | High               | h Availability<br>Itext Aware Notifications |          |
|              | Port Gro<br>Site Mag          | ement Tools<br>ouping<br>o Design                |                                                                                                    |        | Mot                | bile Concierge                              | N<br>ric |
|              | Automa<br>Endpoin<br>External | tic Hierarchy C<br>t-Site Associat<br>Management | reation<br>ion<br>Servers 🔻                                                                                    |        |                    |                                             | n.<br>31 |

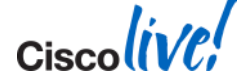

#### **Bootstrap Template**

#### Design – Create Bootstrap Configuration Template

#### **Configuration Templates**

| <ul> <li>Features and Technologies</li> <li>Security</li> <li>Generalier</li> <li>Author incompate</li> <li>Controlier</li> <li>Author incompate</li> <li>Controlier</li> <li>Author incompate</li> <li>Description</li> <li>Features and Technologies</li> <li>Author incompate</li> <li>Description</li> <li>Features and Technologies</li> <li>Author incompate</li> <li>Description</li> <li>Features and Technologies</li> <li>Author incompate</li> <li>Description</li> <li>Features and Technologies</li> <li>Author incompate</li> <li>Description</li> <li>Features and Technologies</li> <li>Author incompate</li> <li>Description</li> <li>Features and Technologies</li> <li>Description</li> <li>Features and Technologies</li> <li>Description</li> <li>Features and Technologies</li> <li>Description</li> <li>Features and Technologies</li> <li>Description</li> <li>Features and Technologies</li> <li>Description</li> <li>Features and Technologies</li> <li>Description</li> <li>Features and Technologies</li> <li>Description</li> <li>Features and Technologies</li> <li>Description</li> <li>Features and Technologies</li> <li>Template Detail</li> <li>Context</li> <li>PhP Bootstrapp Device Type</li> <li>Dots \$(PhP. Geteway). herelab.cisco.com \$PhP_JP</li> <li>rest sets server all-agents \$PhP_Destaway</li> <li>Description</li> <li>rest and avaers serial</li> <li>rest and avaers serial</li> <li>rest and avaers serial</li> <li>rest and avaers serial</li> <li>rest and avaers serial</li> <li>rest and avaers serial</li> <li>rest and avaers serial</li> <li>rest and avaers serial</li> <li>rest and avaers serial</li> <li>rest and avaers serial avaers</li> <li>rest and avaers serial avaers</li> <li>rest and avaers serial avaers</li> <li>rest and avaers serial avaers</li> <li>rest and avaers serial avaers</li></ul> | Templates                                                                                                    | My lemplates > PnP<br>PnP Bootstrap                                                                                                    |                                                        |
|----------------------------------------------------------------------------------------------------|----------------------------------------------------------------------------------------------------|----------------------------------------------------------------------------------------------------|--------------------------------------------------------|
| <ul> <li>Wy Templates</li> <li>Devices</li> <li>Discovered Templates</li> <li>Discovered Templates</li> <li>Discovered Templates</li> <li>Discovered Templates</li> <li>Discovered Templates</li> <li>P PnP</li> <li>P PnP</li> <li>P PnP Bootstrap Device Type</li> <li>P PnP Bootstrap</li> <li>Got Tas</li> <li>Dorg_1_TACACS_Server</li> <li>Org_01</li> <li>Cli Content</li> <li>Form View</li> <li>Form View</li> <li>Cli Content</li> <li>Form View</li> <li>Form View</li></ul>                                                                                                    |                                                                                                    |                                                                                                    | Author scotwill ature Category CLI OS Version          |
|                                                                                                    | <ul> <li>My Templates</li> <li>Devices</li> <li>Discovered Templates</li> <li>OOTB</li> <li>PnP</li> <li>PnP Bootstrap Device Type</li> <li>PnP Bootstrap</li> <li>Boot_test</li> <li>Org_1_TACACS_Server</li> <li>QoS 2900 ISR</li> <li>Switch Basic Config</li> <li>conf_g01</li> </ul> | ▼ Template Detail           CLI Content         Form View           ip host \${PnP_Gateway}.bnelab.cisco.com \$PnP_IP         ip host \${PnP_Gateway}.bnelab.cisco.com \$PnP_IP           ip host \${PnP_Gateway}.bnelab.cisco.com \$PnP_IP         ip host \${PnP_Gateway}.bnelab.cisco.com           ic not strusted-server all-agents \$PnP_Gateway         cns trusted-server all-agents \$PnP_Gateway           cns trusted-server all-agents \$PnP_Gateway         cns trusted-server all-agents \$PnP_IP           cns id hardware-serial         cns id hardware-serial           cns id hardware-serial         cns config partial \${PnP_Gateway}.bnelab.cisco.com 80           cns config partial \${PnP_Gateway}.bnelab.cisco.com 80         cns event \${PnP_Gateway}.bnelab.cisco.com 80           cns event \${PnP_Gateway}.bnelab.cisco.com 80         cns event \${PnP_Gateway}.bnelab.cisco.com 80           cns event \${PnP_Gateway}.bnelab.cisco.com 80         cns event \${PnP_Gateway}.bnelab.cisco.com 80           cns event \${PnP_Gateway}.bnelab.cisco.com/cns/HttpMsgDispatcher status http://\$ | \${PnP_Gateway}.bnelab.cisco.com/cns/HttpMsgDispatcher |

#### **Bootstrap Template**

Design – The Commands to Create Bootstrap Configuration

- CNS "call-home" configuration that is required for PnP
  - Device ID is per device based on serial number
  - Device TYPE is per device type unique identifier

```
ip host <PnP Gateway server fully qualified host name> <IP address>
ip host <PnP Gateway server short hostname> <PnP Gateway IP address>
cns trusted-server all-agents <PnP Gateway server fully qualified host name>
cns trusted-server all-agents <PnP Gateway server short host name>
cns trusted-server all-agents <PnP Gateway IP address>

<The Device ID or Device Type commands go here>
cns config partial <PnP Gateway server fully qualified host name> 80
cns event <PnP Gateway server fully qualified host name> 80
cns config initial <PnP Gateway server fully qualified host name> 80
cns exec 80
cns image server http://<PnP Gateway server fully qualified host name> /cns/HttpMsgDispatcher
```

#### Device ID-based commands

cns id hardware-serial cns id hardware-serial event cns id hardware-serial image Device Type-based commands cns id udi cns id udi event cns id udi image

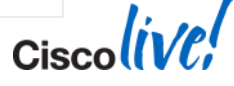

#### **Device Template**

#### Design – Create Device Configuration Template

| 0                                                                              |                                                                                                    |                      |                                                          |
|--------------------------------------------------------------------------------|----------------------------------------------------------------------------------------------------|----------------------|----------------------------------------------------------|
|                                                                                | ▼ Template Basic                                                                                                    |                      | Controller                                               |
| <ul> <li>Features and Technologies</li> </ul>                                  | *Name Switch Basic Config                                                                                                    | Author so            | Network A      CLI Template                              |
| Security     Controller                                                        | Description                                                                                                    | Feature Category CLI | Composite Te                                             |
| CLI Template     Composite Templates                                           | Validation Criteria     *Device Type Switches and Hubs                                                                                                    | OS Version           | My Templates     My Templates     Devices     Discovered |
| My templates     Devices     Discovered Templates     OOTB     PnP             |                                                                                                    |                      |                                                          |
| PnP Bootstrap Device Type<br>PnP Bootstrap<br>Boot_test<br>Org_1_TACACS_Server | clock timezone +AEST 10<br>no ip domain-lookup<br>ip domain-name bnelab.cisco.com<br>spanning-tree mode rapid-pvst<br>logging trap debugging<br>logging 10.66 236.49                                 |                      | Grg_1_TAC                                                |
| QoS 2900 ISR         Switch Basic Config         conf_g01                      | snmp-server community public RO<br>snmp-server community private RW<br>snmp-server host 10.66.236.49 public<br>ntp server 10.66.236.1<br>line vty 0 4<br>login local<br>line vty 5 15<br>login local |                      | <u>in</u> con_goi                                        |

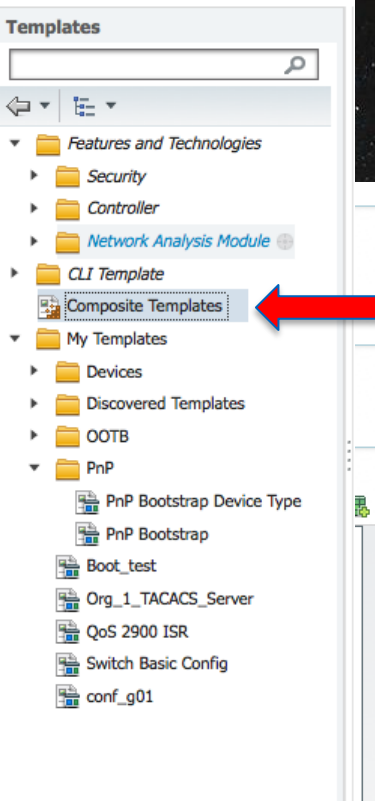

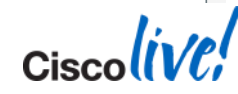

#### Plug and Play Profile Design – Create Plug and Play Profile

|           | •                                                                                                    |                                                                                                    | Automated Deployment Profiles                                              |                                                                                                    |
|-----------|----------------------------------------------------------------------------------------------------|----------------------------------------------------------------------------------------------------|----------------------------------------------------------------------------|----------------------------------------------------------------------------------------------------|
| 🟠 Home    | Design  Deploy  Operate                                                                                                    | Report 🔻 Adm                                                                                       |                                                                            |                                                                                                    |
| ashboards | Configuration                                                                                                    | <b>Mobility Servic</b>                                                                             | Automated Deployment                                                       | PnP Profile                                                                                                    |
| CleanAir  | Feature Design<br>Monitor Configuration<br>Configuration Groups<br>Shared Policy Objects<br>Wireless Configuration                                 | Mobility Services<br>Synchronize Serv<br>Synchronization I<br>High Availability<br>Context Aware N | PnP Profile     PnP Profile     PnP Profile     2951 Router     LAB-Switch | ▼ Profile Basic<br>*Name 2951 Router<br>Description                                                                                                    |
|           | Custom SNMP Templates                                                                                                    | Mobile Concierge                                                                                   |                                                                            | ▼ Validation Criteria                                                                                                    |
| : 4       | Plug and Play Profiles                                                                                                    |                                                                                                    |                                                                            | Device Type Cisco 2951 Integrated Servi 📀                                                                                                    |
|           | Port Grouping<br>Site Map Design<br>Automatic Hierarchy Creation<br>Endpoint-Site Association<br>External Management Servers •<br>Network Services |                                                                                                    |                                                                            | ▼ Profile Detail           Bootstrap Template         PnP Bootstrap Device Type           Software Image         c2951-universalk9-mz.SPA           Image Location         flash0:           Configuration Template         conf_g01           Save as New PnP Profile         Cancel |
|           |                                                                                                    |                                                                                                    |                                                                            | Cisco                                                                                                    |

## **Plug and Play Profile**

#### Design – Publish and Deploy the Automated Deployment Profile

| PnP Profiles                                       | PnP Profiles                                         |  |  |  |
|----------------------------------------------------|------------------------------------------------------|--|--|--|
| 2951 Router                                        | 2951 Router                                          |  |  |  |
| ▼ Profile Basic                                    | ▼ Profile Basic                                      |  |  |  |
| *Name 2951 Router                                  | *Name 2951 Router                                    |  |  |  |
| Description                                        | Description                                          |  |  |  |
| ▼ Validation Criteria                              | ▼ Validation Criteria                                |  |  |  |
| Device Type Multiple selections                    | Device Type Multiple selections                      |  |  |  |
| ▼ Profile Detail                                   | ▼ Profile Detail                                     |  |  |  |
| Bootstrap Template PnP Bootstrap Device Type       | Bootstrap Template PnP Bootstrap Device Type 📀       |  |  |  |
| Software Image c2951-universalk9-mz.SPA            | Software Image c2951-universalk9-mz.SPA              |  |  |  |
| Image Location flash0:                             | Image Location flash0:                               |  |  |  |
| Configuration Template conf_g01                    | Configuration Template conf_g01                      |  |  |  |
| Save Save as New PnP Profile Cancel Publish Deploy | Save Save as New PnP Profile Cancel UnPublish Deploy |  |  |  |
# Plug and Play Profile

Deploy – Create Device Provisioning Profiles

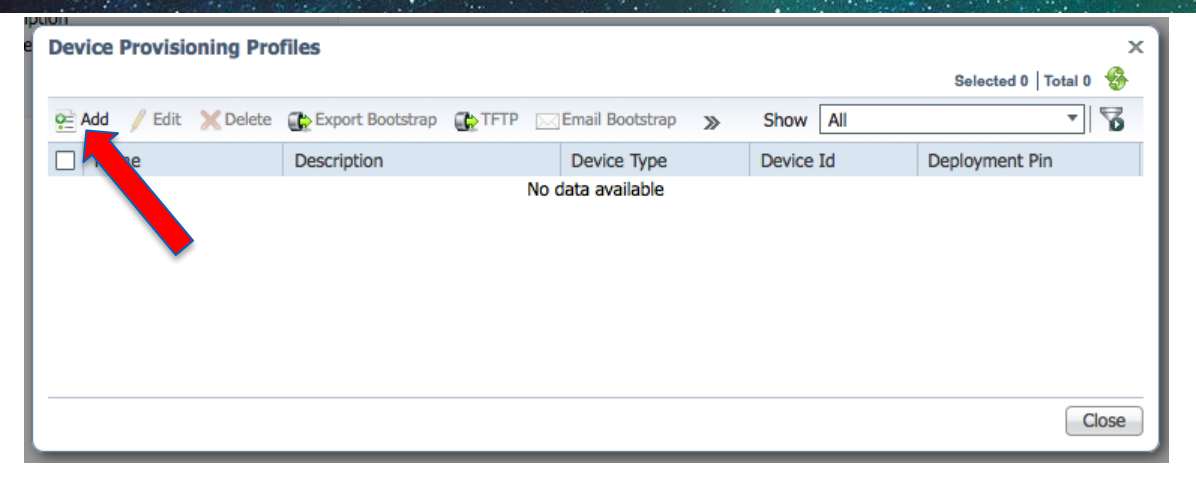

Add a new device to be provisioned

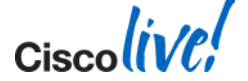

# **Plug and Play Profile**

#### Deploy – Create Device Provisioning Profiles

| PnP PreProvisioning Details                                                                | Template Variables                                                                                                    |
|--------------------------------------------------------------------------------------------|----------------------------------------------------------------------------------------------------|
| *Name Test 2951 Description Device Selection Parameters                                    | Management Information                                                                                                    |
| Device Id (1) FDX12421FCV Type Routers/Cisc                                                | Device Margement Parameters                                                                                                    |
| Profile Parameters                                                                         | IP Address 10.66.236.88                                                                                                    |
| *PnP Gateway Host Name bne-pi-pnp.bnelab.Cisco.com<br>*PnP Gateway IP Address 10.66.236.25 | ▼ SNMP Parameters                                                                                                    |
|                                                                                            | Version         v2c         Timeout         120         (sec)         Retries         2           *Community         ••••••         •         •         •         •         •         •         •         •         •         •         •         •         •         •         •         •         •         •         •         •         •         •         •         •         •         •         •         •         •         •         •         •         •         •         •         •         •         •         •         •         •         •         •         •         •         •         •         •         •         •         •         •         •         •         •         •         •         •         •         •         •         •         •         •         •         •         •         •         •         •         •         •         •         •         •         •         •         •         •         •         •         •         •         •         •         •         •         •         •         •         •         •         •         •         • |
| Configuration Template Properties                                                          | ▼ CLI Parameters                                                                                                    |
| *g01ipadd 172.16.55.2                                                                      | Protocol TELNET    Password   Confirm Password   Confirm Password                                                                                                    |
| Арріу                                                                                      | Enable Password     ••••••••     Confirm Enable Password     ••••••••     Timeout     60     (sec)                                                                                                    |
| ▼ Image Properties                                                                         |                                                                                                    |
| Image Location (V) flash0:<br>Erase Flash<br>Continue On Image Failure                     | OK Cancel                                                                                                    |
| Activate Image                                                                             | - Ciscolive                                                                                                    |

| D | eploy - | - Plug a | and Pla  | y Profile | es |
|---|---------|----------|----------|-----------|----|
|   |         |          |          |           |    |
|   | 🟠 Home  | Design 🔻 | Deploy 🔻 | Operate 🔻 | Re |

**Plug and Play Profile** 

C.

| 111 | Dashboards |  |
|-----|------------|--|
|     |            |  |

CleanAir Context Awa

- Export Bootstrap
- TFTP Bootstrap
- Email Bootstrap
- Email PIN

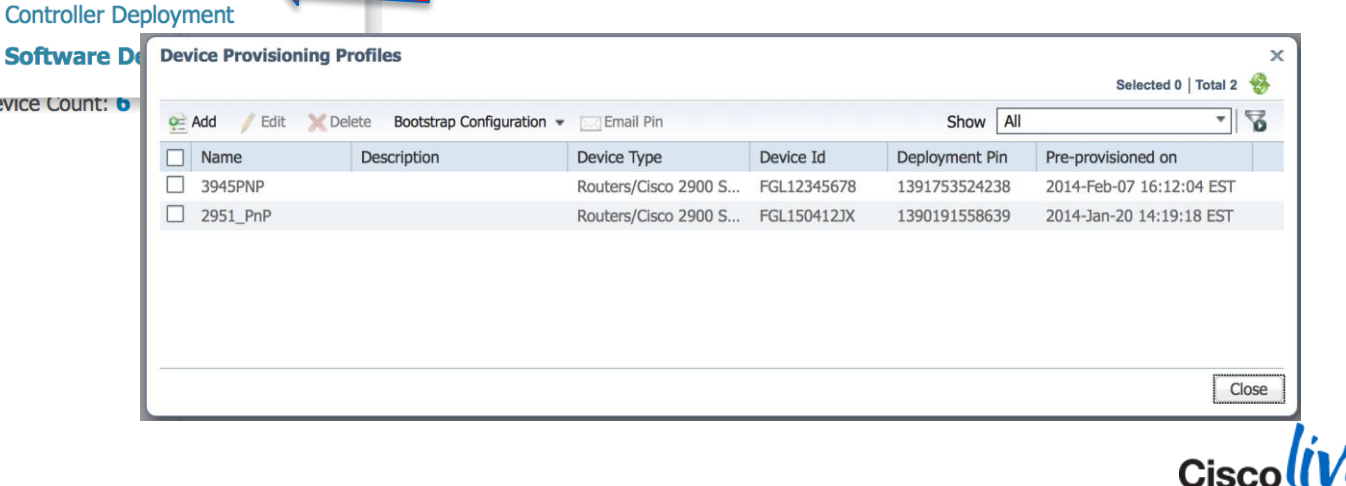

Report 1

**Configuration Deployment** 

Scheduled Configuration Tasks
Plug and Play Profiles

**Configuration Tasks** 

Monitoring Deployment

### **Monitoring the Deployment**

#### Operate – Monitoring the Status of Devices being Deployed

| ashboards              |               |         | Monitoring Dashboards                                                                                                    | Maps                                                                                                |
|------------------------|---------------|---------|----------------------------------------------------------------------------------------------------|----------------------------------------------------------------------------------------------------|
| CleanAir               | Context Aware | Mine    | Overview<br>Incidents<br>Performance<br>Detail Dashboards<br><b>Device Work Center</b>                                                                               | Google Earth Maps Container Services Services Catalogue Deployed Services Applications and Services |
| Availability: <b>4</b> | Total Ur      | nreacha | Discovery<br>Configuration Archives<br>Software Image Management<br>Image Dashboard<br>Plug and Play Status<br>Network Audit<br>Alarms & Events<br>Clients and Users | Application Server Management                                                                       |

| × | Delete      |             |                      | Show                  | All                     |
|---|-------------|-------------|----------------------|-----------------------|-------------------------|
|   | Device Id   | Device Type | Matched Profile Name | Pre-provisioning Name | Current Status          |
|   | FGL150412JX | N/A         | Test_2951            | 2951_PnP              | Bootstrap response sent |
|   | FGL12345678 | N/A         | Test_2951            | 3945PNP               | Bootstrap response sent |

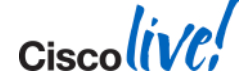

Selected 0 | Total 2

## **Monitoring the Deployment**

**Operate – Confirming the Device is being Managed** 

- Device added to Work
- Collection Status

Device Group > ALL

💥 Delete

Device Name

2951-Branch

2951-HQ

ALL

| iddeo<br>n Sta | d to W<br>atus | ′ork     | Centre             | (in the second second s | rds<br>ir | Design  Context Awa Total Unreach | are      | Mine<br>evice Cour |       | Antitoria<br>Antitoria<br>Antitoria | Report<br>ng Dashboa<br>nce<br>shboards<br><i>Jork Center</i><br>tion Archives<br>Image Manag<br>shboard<br>Play Status<br>Audit | Administra | Ation Apple Apple | Workfl<br>aps<br>bogle Earth<br>ontainer S<br>ervices Cata<br>eployed Ser<br>oplication Se<br>perational<br>oplication The<br>ediatrace<br>evice Resounces to a source<br>evice Resounces to a sources to a source<br>evice Resounces to a sources to a sources to a sources<br>to a source to a sources to a sources to a sources to a sources to a sources to a sources to a sources to a sources to a sources to a sources to a sources to a sources to a sources to a sources to a sources to a sources to a source to a sources to a sources to a sources to a source to a sources to a source to a source to a | Maps<br>ervices<br>logue<br>vices<br>s and Se<br>erver Ma<br>Tools<br>roublesho<br>rce Estin<br>re $\checkmark$ | prvices<br>nagemen<br>poting<br>nation | t   |
|----------------|----------------|----------|--------------------|----------------------------------------------------------------------------------------------------|-----------|-----------------------------------|----------|--------------------|-------|----------------------------------------------------------------------------------------------------|----------------------------------------------------------------------------------------------------|------------|----------------------------------------------------------------------------------------------------|----------------------------------------------------------------------------------------------------|----------------------------------------------------------------------------------------------------|----------------------------------------|-----|
| 👫 Groups 8     | & Sites 👻 🚰    | Add Devi | ce 🔛 Bulk Import   | Ð                                                                                                    | kport Dev | rice                              | <b>T</b> |                    |       | Chalan                                                                                                    | Show A                                                                                                    | Select     |                                                                                                    | otal 25 😵                                                                                                    | \$                                                                                                    | 9 <b>7</b>                             |     |
|                | IP Address/D   | NNS      | Device Type        |                                                                                                    | Aamin     | Status                            | INV      | entory Co          | necti | on Status                                                                                                    | Last Succe                                                                                                    | SSIULCOL   | SOTTW                                                                                                    | are version                                                                                                    |                                                                                                    |                                        |     |
| <u> </u>       | 10.66.236.24   | 13       | Cisco 2951 Integra | ted                                                                                                    | Manag     | ed                                | Syn      | chronizin          | g     |                                                                                                    | February 6                                                                                                    | , 2014 1   | 15.3(2                                                                                                    | 2)T                                                                                                    |                                                                                                    |                                        |     |
| ~              | 10.66.236.24   | 12       | Cisco 2951 Integra | ted                                                                                                    | Manag     | ed                                | Con      | npleted            |       |                                                                                                    | February 6                                                                                                    | , 2014 1   | 15.3(2                                                                                                    | 2)T                                                                                                    |                                                                                                    | 1.                                     | . / |
| _              |                |          |                    |                                                                                                    |           |                                   |          |                    |       |                                                                                                    |                                                                                                    |            |                                                                                                    |                                                                                                    | Cisc                                                                                                    | oli                                    | 10; |

Reachability

Sync Sync

# **Plug-n-Play Options with Prime**

No CLI skills are needed for these options

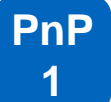

Cisco Integrated Customised Services (CICS) which loads a custom factory config in the ISR and is available for all ISRs

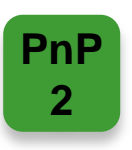

USB stick to bootstrap the ISR

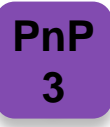

Cisco Prime PnP Application (PC and for iPhone/iPad)

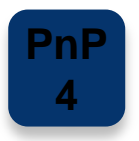

CCP Express (GUI that optionally comes with the ISR)

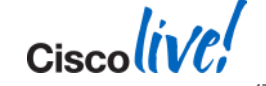

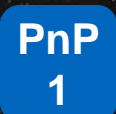

#### Plug-n-Play with CICS

#### **Cisco Integrated Customisation Services**

#### CISCO1921/K9

| Configuration Summary                                       | View Full Summary CR |
|-------------------------------------------------------------|----------------------|
| Option Search                                               | Search Sh            |
| Region/ Country specification     Select Country (Optional) | Clear All            |
| Click links below to configure.                             |                      |
| Software                                                    | â l                  |
| Software and Technology Package                             |                      |
| CICS Option                                                 |                      |
| IOS Technology Package Licenses<br>ADSL Firmware Options    | Click CICS Option.   |

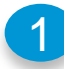

When ordering with CCW, select the CICS options

Router # cns exec 80

Ciscoliv

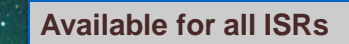

#### **CICS Based Plug-n-Play**

Zero-touch configuration for the installer (Cisco Integrated Customisation Services)

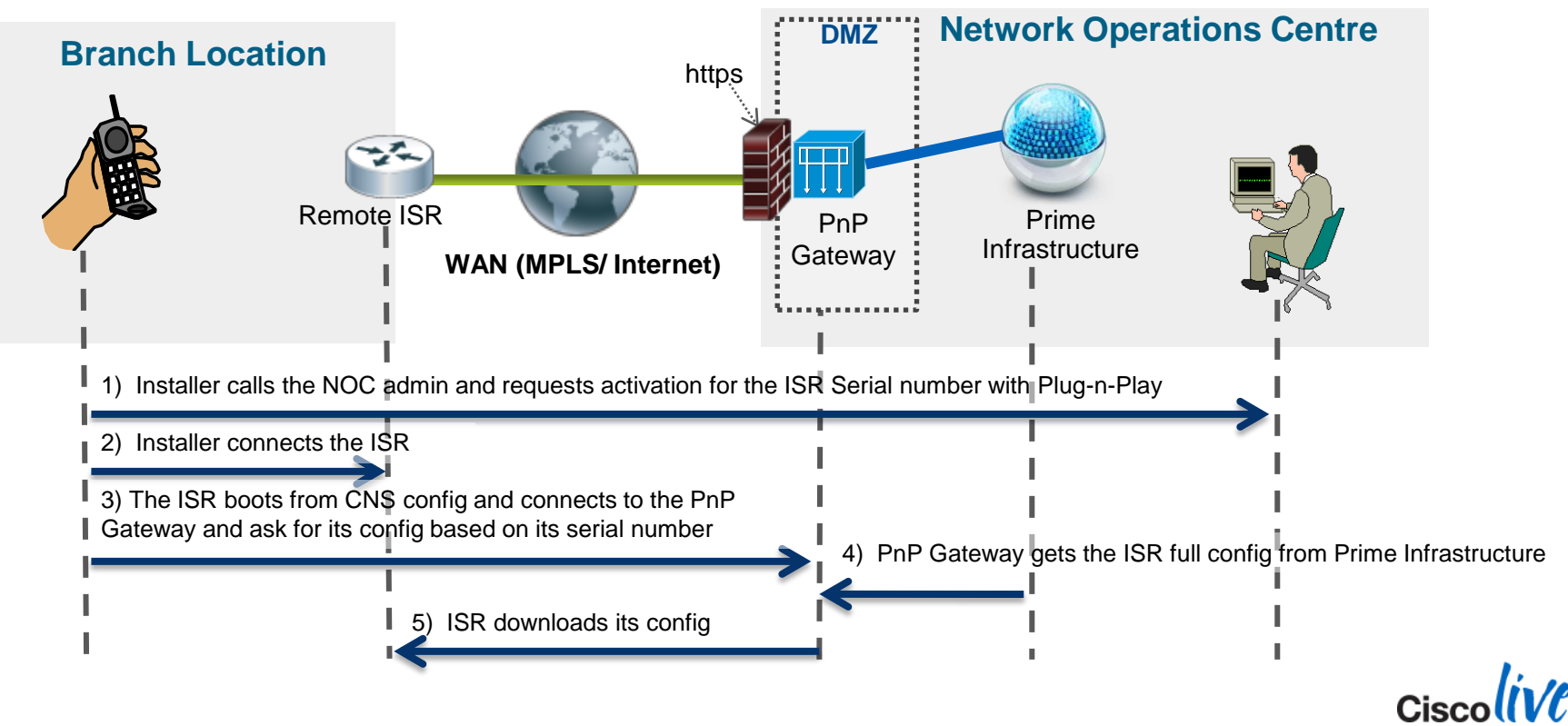

PnP

#### **USB Based Plug-n-Play**

BRKNMS-2661

Available for all ISRs with CVO (most 800/1900) and ZTD (2900)

Cisco Public

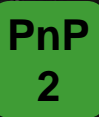

This option requires the CVO or ZTD factory configuration when ordering.

© 2014 Cisco and/or its affiliates. All rights reserved.

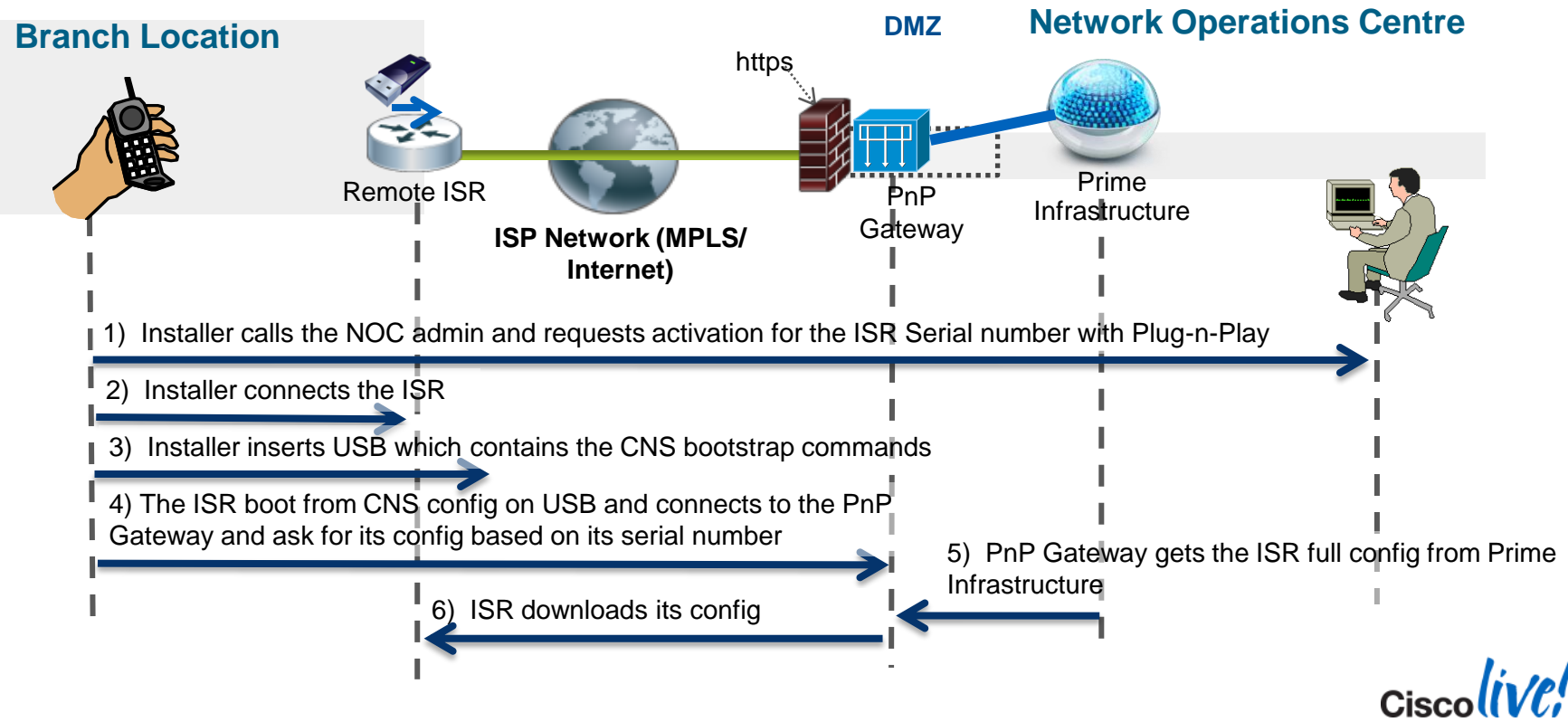

Available for all ISRs and Switches. Windows PC and iPhone/iPad

**PnP** 

3

#### **Console Application Based Plug-n-Play**

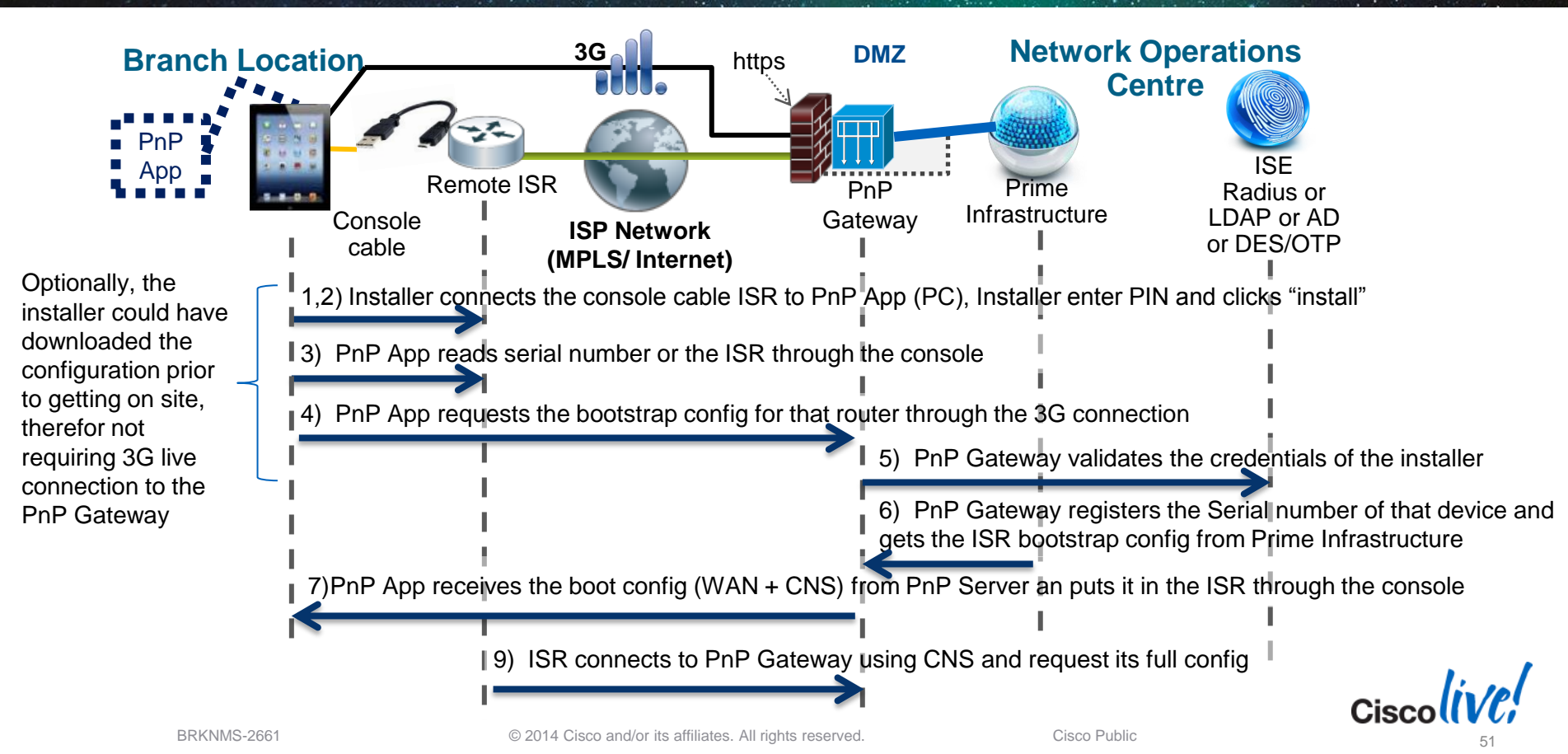

#### **Plug-N-Play Workflow Summary**

#### **Pre-Provisioning**

- Network administrator creates the device PNP automated deployment template in Prime Infrastructure
- Administrator specifies the name of the device, desired configuration and image, and optionally the device serial number and a bootstrap configuration
- A deployment PIN number is generated and emailed to the installer

#### Installation

- Installer connects the device in its final location
- Installer starts the provisioning by entering the device PIN. PnP App will register the device serial number using the deployment PIN with PnP Gateway
- PnP App bootstraps the device
- Installer monitors the deployment status

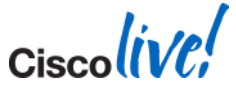

PnP

3

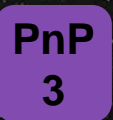

### **Deployment Applications**

Windows PC, iPad or iPhone. Android (future)

- PC Application
  - Works with micro USB console port or a regular console port with a serial-to-USB adaptor.
  - Works with any IOS device with a console port
- iPad and iPhone Application
  - Requires a special cable (<u>http://www.redpark.com/c2rj45.html</u>)
  - Works with any IOS device with a console port

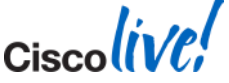

#### PnP 3

#### **Deployment Application - Windows**

 The PnP Deployment application screen shot showing the different configuration option.

| S Cisco Deployment Application |  |
|--------------------------------|--|
| Configure Logs Help            |  |
| Overview                       |  |
| Deploy server Configuration    |  |
| Saved Configurations           |  |
| Exit                           |  |
|                                |  |
|                                |  |

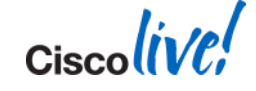

## **Deployment Application - PI Configuration**

The Configure → "Deploy Server Configuration" is used to configure the PnP Gateway Server (Standalone or PI Integrated) and PI User credentials

| 🛃 Cisco Deployment Application | Sisco Prime Infrastructure and PnP Gateway Configuration                                                                                                    |
|--------------------------------|----------------------------------------------------------------------------------------------------|
| Configure Logs Help            | Cisco Prime PnP Gateway<br>Configure the Cisco Prime PnP Gateway server. The server address could be<br>Cisco Prime server or Cisco Prime Gateway (In case the gateway is deployed<br>as standalone server) address; Make sure to use the address on which the SSL<br>certificate is obtained<br>Server Address *: bgl-dt-ncs-vm6-70                                                                                            |
| Device is<br>Connected.        | PNP HTTPS Port         Cisco Prime Infrastructure         Configure the Cisco Prime Infrastructure server authentication details. Cisco         Prime Infrastructure authenticates the Cisco PnP Gateway using these credentials when downloading a bootstrap configuration.         Username *:       root         Password *:       •••••••         Save the configurations       If Save the login credentials and settings. |
|                                | * Indicates a mandatory field. Test Connection Save Reset                                                                                                    |

© 2014 Cisco and/or its affiliates. All rights reserved.

**PnP** 

3

# **Deployment Application - Saved Configuration**

The Configure → "Saved Configuration" is used to view all the downloaded bootstrap configuration in the Deployment Application.

| Sisco Deployment Application | Download Configuration                                                                                     |      |
|------------------------------|----------------------------------------------------------------------------------------------------|------|
| Configure Logs Help          | Downloaded/Imported Configuration                                                                          |      |
|                              | Downloaded/Imported Configuration<br>Below are the bootstrap configurations which were downloaded or impor |      |
|                              | Device name Device SID                                                                                     |      |
|                              | PNP 182 FGL162426EB                                                                                        |      |
|                              | Delete       Import Configuration                                                                          |      |
|                              |                                                                                                    |      |
|                              |                                                                                                    | Cisc |

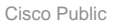

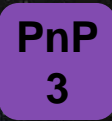

#### **Deployment Application - Password Entry**

| onfigure Logs Help                                                                                                    |                                                                                                    |
|----------------------------------------------------------------------------------------------------|----------------------------------------------------------------------------------------------------|
| Deployment Progress                                                                                                    | S Cisco Deployment Application                                                                                                    |
| ISR-G2 device is connected to port COM14<br>Connected successfully to the device through COM14<br>Trying to login into the device using default username and password. | Device Login A login attempt to the device using default username and password was failed. If the device is configured with custom username and password, then provide those login credentials. If the username does not have appropriate privilege, then provide the enable password as well. Username *: Password *: Enable Password : |
|                                                                                                    | * Indicates a mandatory field.                                                                                                    |

- The Deployment App tries to login with default user and password for factory default devices
- If defaults denied then it prompts the user to these details

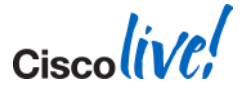

BRKNMS-2661

© 2014 Cisco and/or its affiliates. All rights reserved.

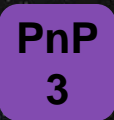

#### **Deployment Application - PIN Entry**

| 🛓 Cisco Deployment App                                                                                                    | olication                                                                                                    | 1000                              |  | x |
|----------------------------------------------------------------------------------------------------|----------------------------------------------------------------------------------------------------|-----------------------------------|--|---|
| Configure Logs Help                                                                                                    |                                                                                                    |                                   |  |   |
| Deployment Progres                                                                                                    | s                                                                                                    |                                   |  |   |
| Starting the deployme<br>ISR-G2 device is come<br>Connected successful<br>Logging into the devic<br>Device login successfu<br>Device serial id is FGL1<br>Device Product group<br>Contacting deploymer | nt using custom login credentia<br>ected to port COM14<br>y to the device through COM14<br>e using custom username and p<br>54124DX<br>s CISCO1941W-A/KS<br>t server to downloa<br>Cisco Deployment Application<br>Enter PIN *:<br>OK Car | Is.<br>assword<br>p configuration |  |   |

The Screen shows the screen shot for entering the PIN for deployment.

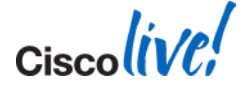

#### **Deployment Application - Device Deployment**

| cisco Infrestructure        | A Home Design * Deploy * Operate * Re                                                                                                    | port * Administration *                                              |                         |          | P 0 0             |
|-----------------------------|----------------------------------------------------------------------------------------------------|----------------------------------------------------------------------|-------------------------|----------|-------------------|
| Automated Deployment Status | Cisco Deployment Application                                                                                                    | 0 H H                                                                | 1                       |          |                   |
|                             | Configure Logs Help                                                                                                    |                                                                      |                         |          | Selected S Tree 1 |
| Dalare                      | Deployment Progress                                                                                                    |                                                                      |                         | Stow Al  | - 9               |
| Desire Id                   | ISR-62 device is connected to port COM7<br>Connected second de la ble device Mercenh COM7                                                                                                    |                                                                      | Ownerd Status           | Sign [14 |                   |
| F0.1524268                  | Logging into the device using default username and passes<br>Device serial id is FG2162428EB<br>Device Product group is CISCOPULTYS<br>Contacting deployment server to download<br>Bootstrap configuration download its initial configuration<br>Device is trying to download its initial configuration to download<br>Using for 2 minutes<br>Using for 2 minutes<br>Cisco Deployment Application<br>The ISR-62 device connected on port COMI depl<br>OK | eard<br>configuration<br>(25 seconds elapsed)<br>loyed successfully. | Faled to add the device | to NCS   |                   |

The Screen shot shows the device deployment successfully completed

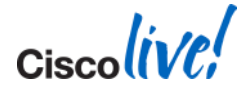

**PnP** 

3

## **Deployment Application – iPhone**

- Configuration
- Two Deployment Options
  - 1. Pre-specified
  - 2. PIN onsite

| II AT&T LTE | 10:24 AM     | * 79% 💷  |
|-------------|--------------|----------|
| Plug an     | d Play Deplo | oyment 👩 |
|             |              |          |
|             |              |          |
|             |              |          |
| -           |              |          |
| A           | Denlass      |          |
| $\Theta$    | Deploy       |          |
|             |              |          |
|             |              |          |
|             |              |          |
| -           |              |          |
|             |              |          |
|             | Downloa      | ad 🛛     |
|             |              |          |
|             |              |          |
|             |              |          |
|             |              |          |
|             | <b>.</b>     | 4        |
| Deploy      | Downloads    | Settings |

| II AT&T LTE        | 10:25 AM         | * 79% 💷  |  |  |  |
|--------------------|------------------|----------|--|--|--|
| Sei                | rver Settings    | +        |  |  |  |
| Cisco Prime        | e PnP Gateway    |          |  |  |  |
| Address            | 192.168.116.71   |          |  |  |  |
| Https Port         | 443              |          |  |  |  |
| Cisco Prime        | e Infrastructure |          |  |  |  |
| Username           | root             |          |  |  |  |
| Password           | •••••            |          |  |  |  |
| Те                 | st Connection    |          |  |  |  |
| Clear Tr           | usted Server Ca  | ache     |  |  |  |
| Email Support Logs |                  |          |  |  |  |
| Deploy             | Downloads        | Settings |  |  |  |

**PnP** 

3

Cisco Public

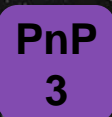

#### **Deployment Application – iPhone**

#### Option 1 – Device Pre-specified in Pl

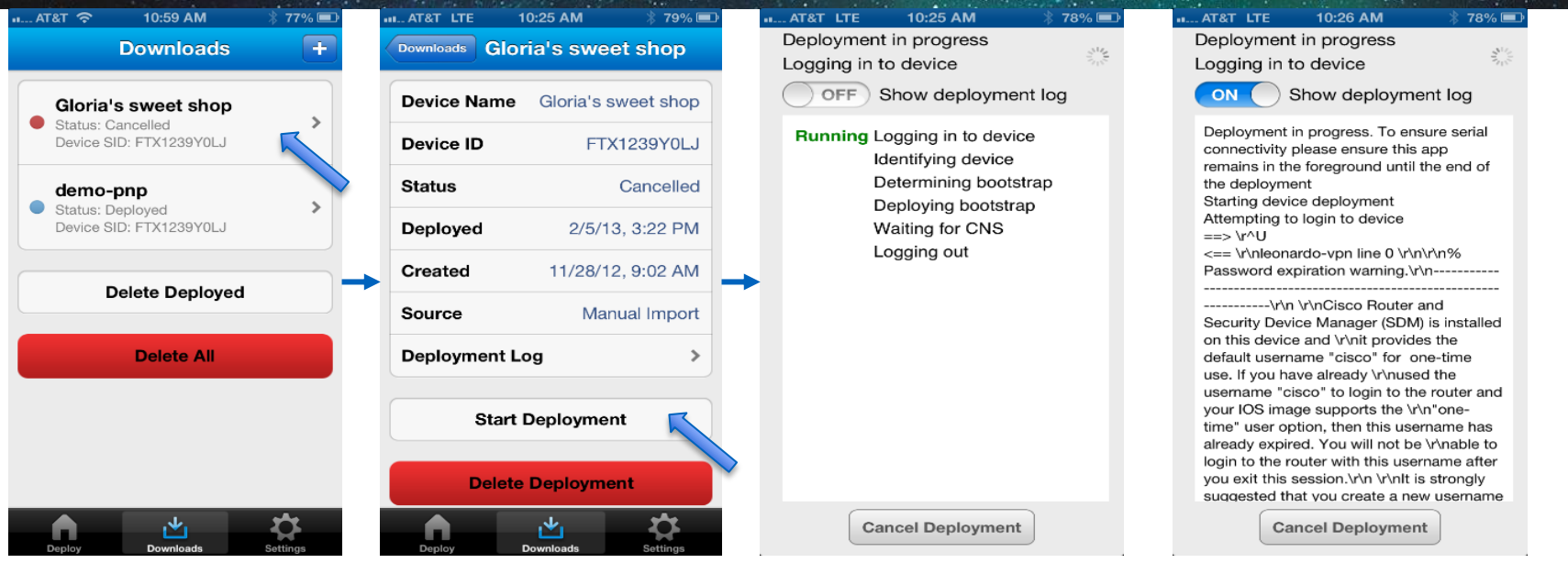

- 1. Device Serial Number pre-specified in Prime Infrastructure
- 2. Bootstrap Configuration downloaded to iPhone application

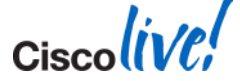

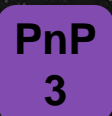

#### **Deployment Application – iPhone**

Option 2 – Deploy via PIN onsite

| AT&T LTE  | 10:25 AM                              | * 79% 💷             | 🖬 AT&T LTE 10:25 AM 👘 78% 💷                                                                                                    | •• AT&T LTE 10:26 AM 🛛 👫 78% 💷                                                                                                    |
|-----------|---------------------------------------|---------------------|----------------------------------------------------------------------------------------------------|----------------------------------------------------------------------------------------------------|
| Back DOW  | nload Boots                           | strap               | Deployment in progress                                                                                                    | Deployment in progress                                                                                                    |
|           |                                       |                     | Logging in to device                                                                                                    | Logging in to device                                                                                                    |
| Enter PIN | 1                                     |                     | OFF Show deployment log                                                                                                    | ON Show deployment log                                                                                                    |
|           | Start Download                        |                     | Running Logging in to device<br>Identifying device<br>Determining bootstrap<br>Deploying bootstrap<br>Waiting for CNS<br>Logging out | Deployment in progress. To ensure serial<br>connectivity please ensure this app<br>remains in the foreground until the end of<br>the deployment<br>Starting device deployment<br>Attempting to login to device<br>==> \r/\U<br><== \r/\nleonardo-vpn line 0 \r/\n/\n%<br>Password expiration warning.\r/\n |
| 1         | <mark>2</mark><br><sub>АВС</sub><br>5 | 3<br><sub>DEF</sub> |                                                                                                    | default username "cisco" for one-time<br>use. If you have already \r\nused the<br>username "cisco" to login to the router and<br>your IOS image supports the \r\n"one-<br>time" user option. then this username has                                                                                        |
| GHI       | JKL                                   | MNO                 |                                                                                                    | already expired. You will not be \r\nable to                                                                                                    |
| 7<br>PQRS | 8<br>TUV                              | 9<br>wxyz           |                                                                                                    | login to the router with this username after<br>you exit this session.\r\n \r\nIt is strongly<br>suggested that you create a new username                                                                                                    |
|           | 0                                     | ×                   | Cancel Deployment                                                                                                    | Cancel Deployment                                                                                                    |

- 1. User is prompted for PIN for that location/device site
- 2. PnP App reads the Device Serial Number through the console cable and registers it in Prime Infrastructure via 3G, VPN or other

#### **Deployment Application – iPad**

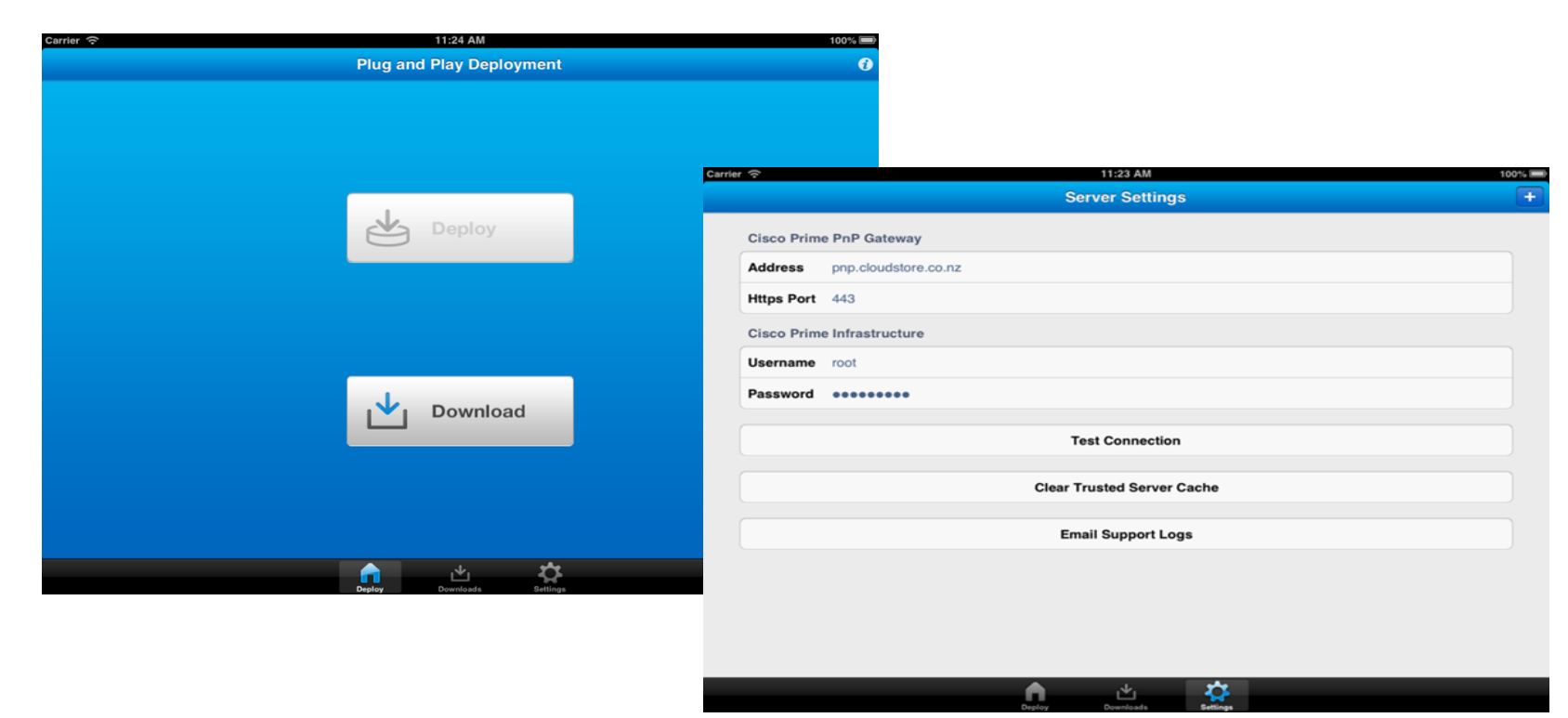

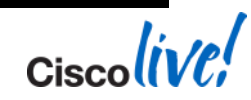

**PnP** 

3

# **Deployment Application – iPad**

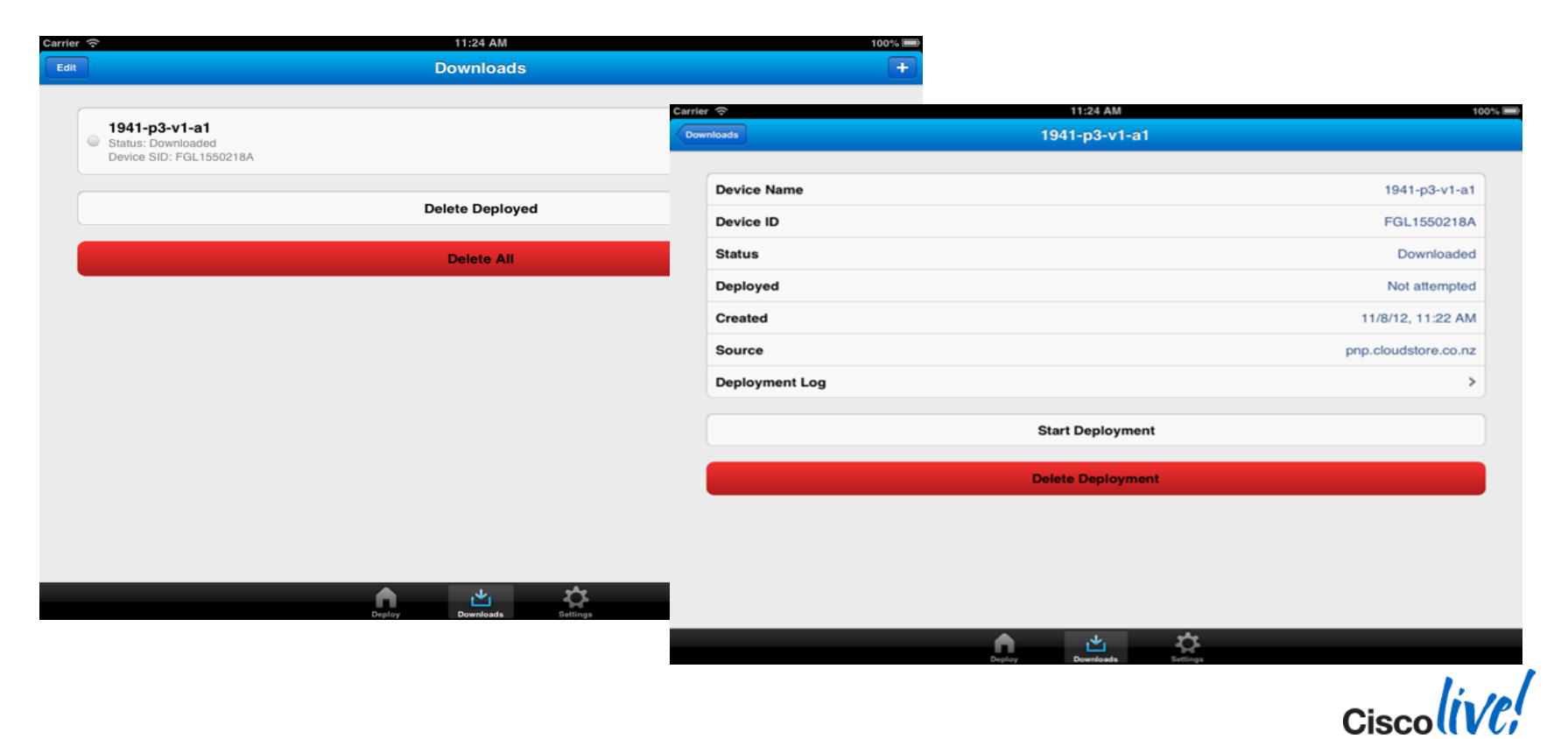

**PnP** 

3

### **Plug-n-Play with CCP Express**

#### GUI that optionally comes with the ISR

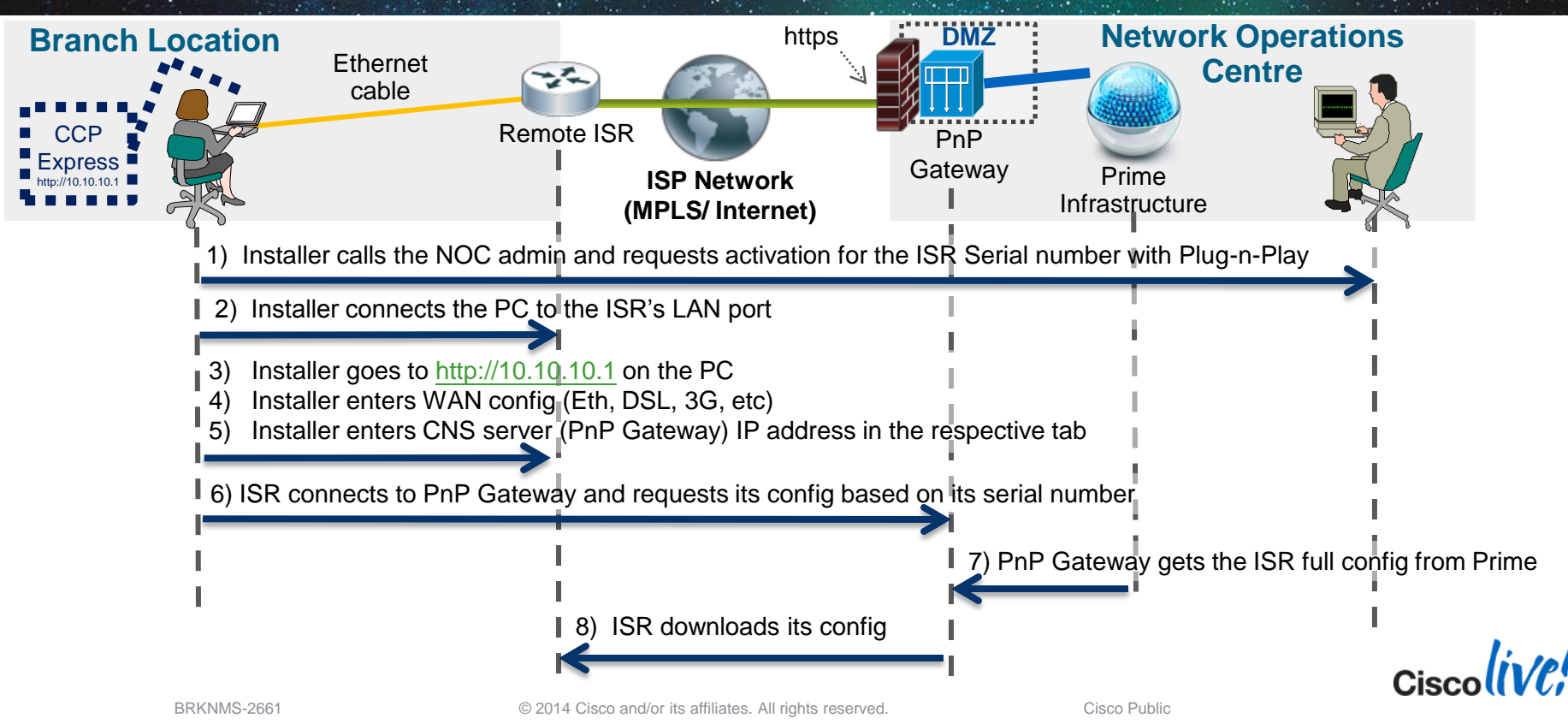

PnP

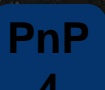

#### **Plug-n-Play with CCP Express**

DashBoa

Static routing

GUI that optionally comes with the ISR

Configure Interface

DHCP/DNS/ User Management Hostname

Configure CNS

Interfaces

CNS Server Hostname
CNS Server IP Address
Enable Image Update Service

Apply

| Interfaces DH<br>Ho             | CP/DNS/ User M | anagement       | Static routing   | DashBoard             |   |
|---------------------------------|----------------|-----------------|------------------|-----------------------|---|
| Interface                       | IPv4 Address   | IPv6<br>Address | Admin<br>Status  | Operational<br>Status |   |
| FastEthernet0                   | unassigned     | Edit FastEt     | thernet4 Interfa | ace                   | × |
| FastEthernet1                   | unassigned     |                 |                  |                       |   |
| FastEthernet2                   | unassigned     | •               | IPv4 a           | ddress                |   |
| FastEthernet3                   | unassigned     | т               | vpe D            | нср ір                |   |
| F                               | 430 407 440 00 | H               | ostName:         |                       |   |
| d the hostname to be resolvable | e in DNS.      | ► IPv           | 6 address        |                       |   |

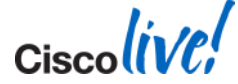

Remove CNS Configuration

NOTE: If the server IP Address is not specified, CNS Server requires the fully qualified hos

## Summary

- PnP Gateway server embedded in PI server (2.x and above)
- Standalone PnP Gateway server available (1.2.x and above)
- A Windows based application for Bootstrap/Config
- A iPhone/iPad application for Bootstrap

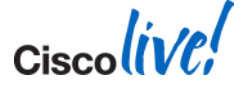

Cisco (ive,

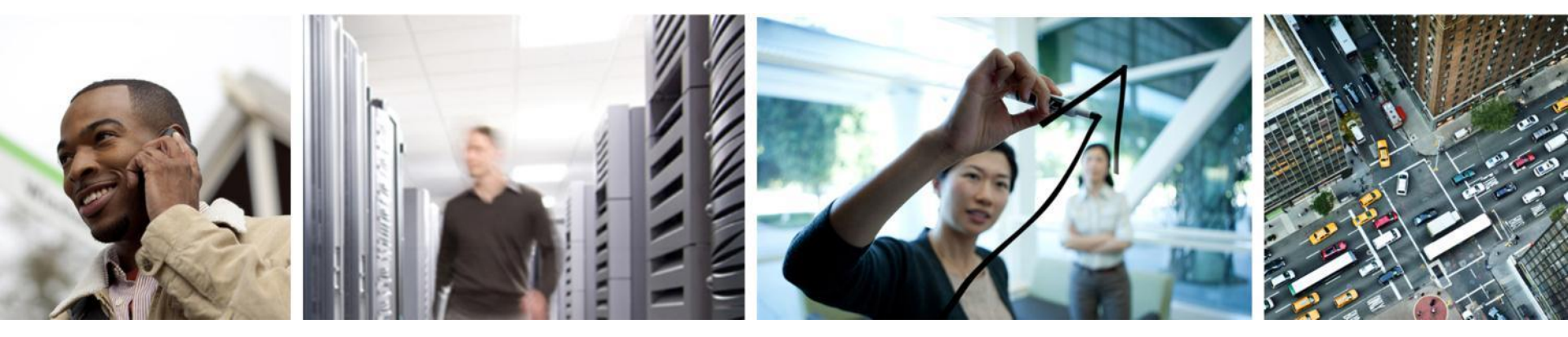

#### Tip 1 – iPhone App and Toolbar

- Free application on Apple iTunes
- Provides network management summary
- Home screen displays top-level view including alarms
- List view of device inventory
- Device list filtering capability

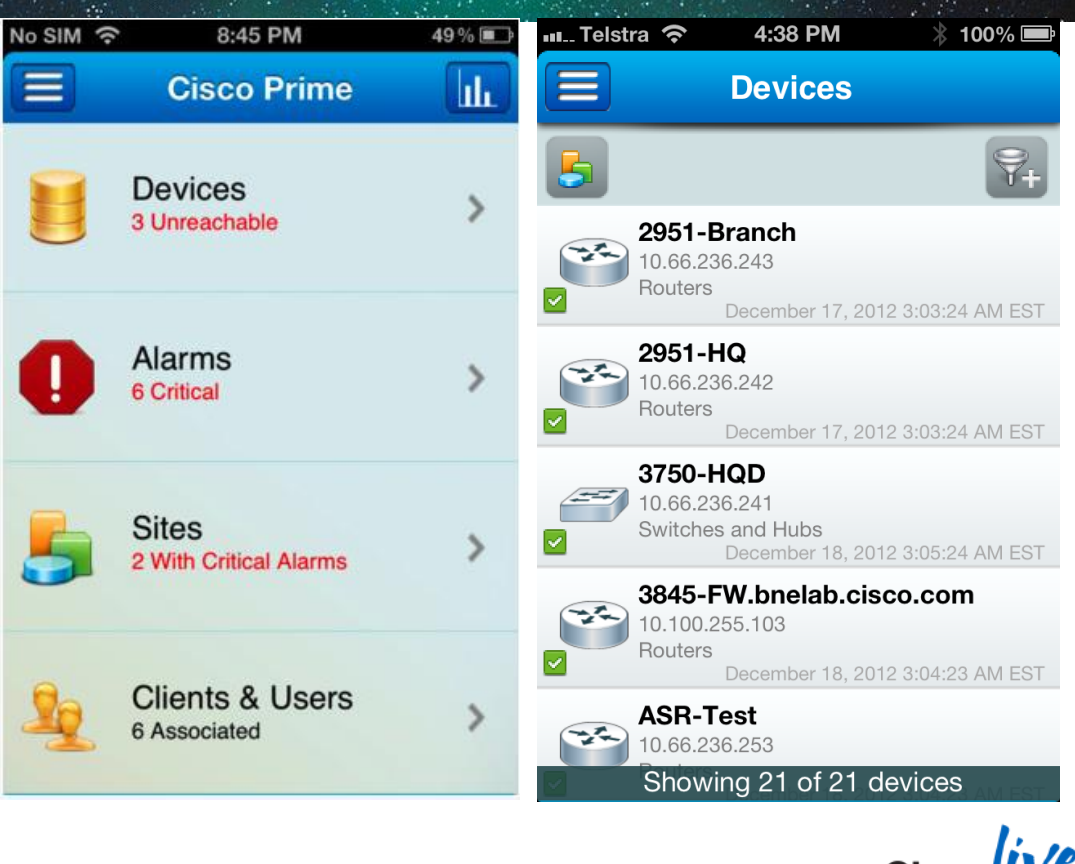

- Alarm browser
- Annotate Alarms
- Acknowledge Alarms
- Assign Alarm Owner
- Notify others of Alarm

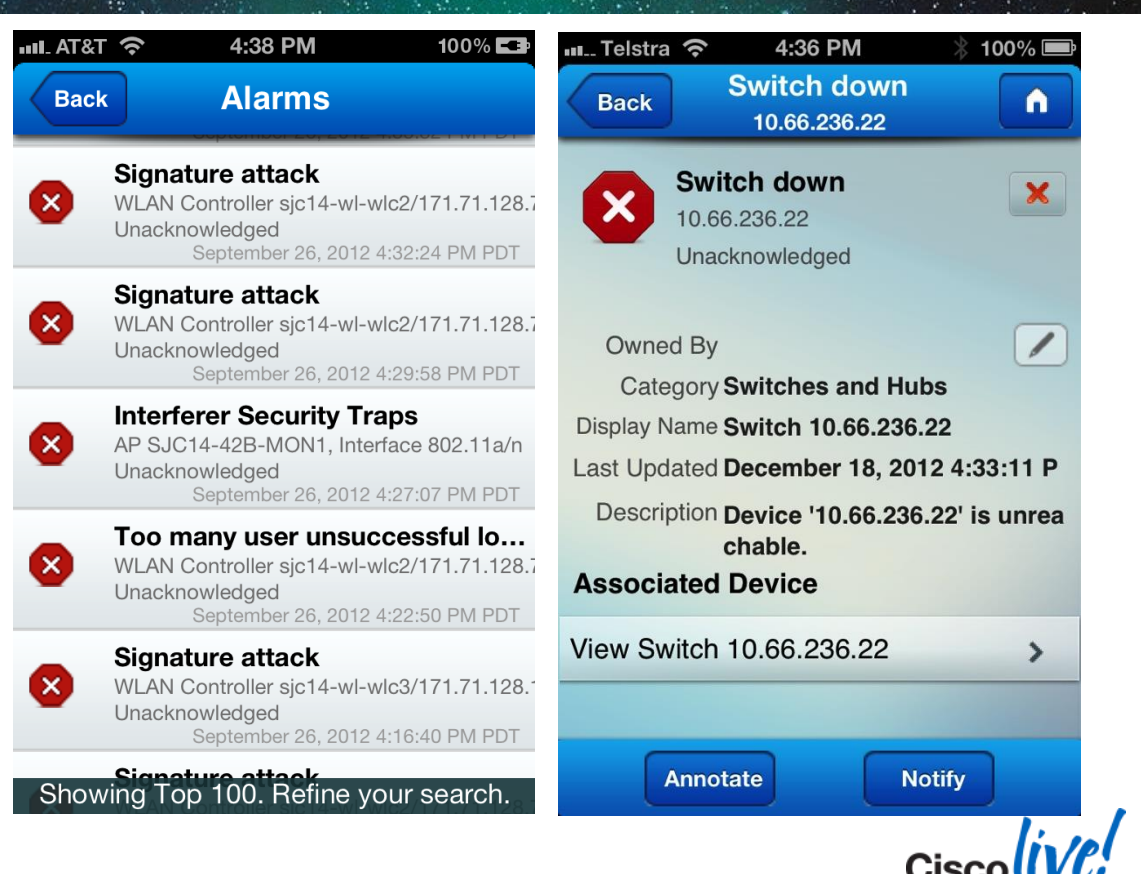

- Limited Reporting
- Alarm Report
- Alarms by Site
- CPU Utilisation
- Memory Utilisation

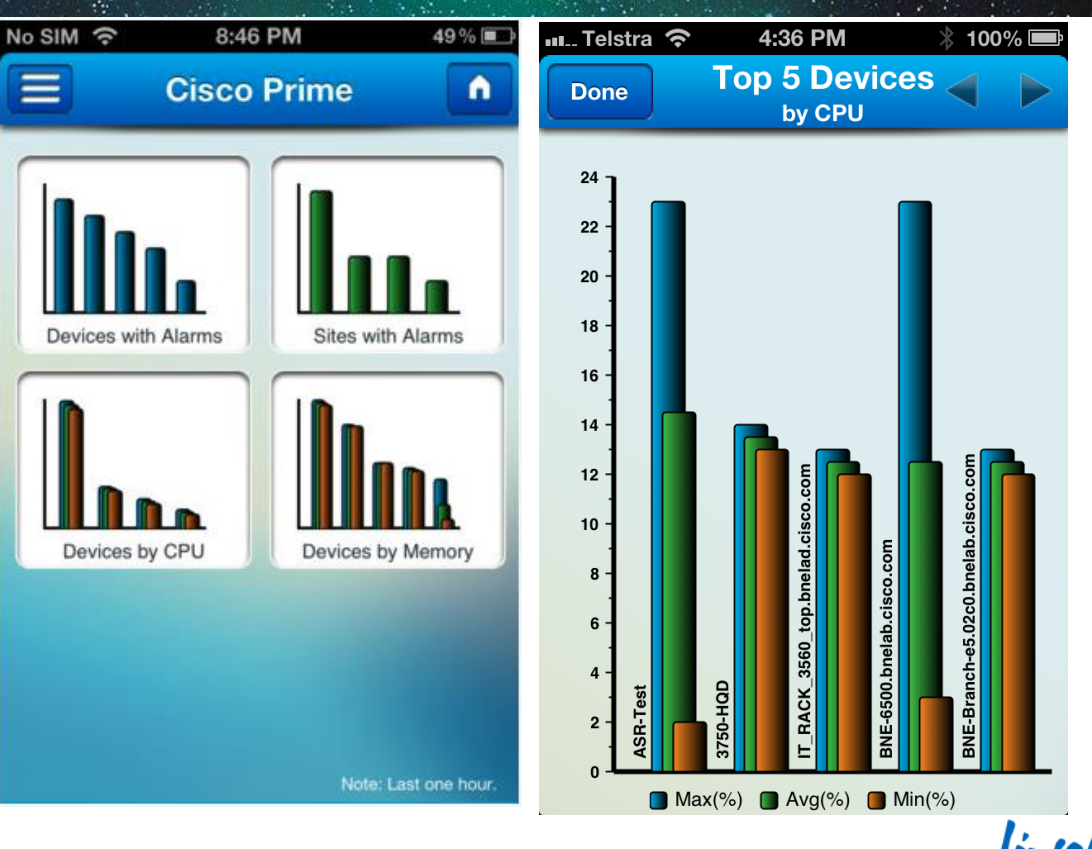

- Can view list of clients on the network
- Client list filtering capability
- Filter based on user-defined criteria
- Device specific reports

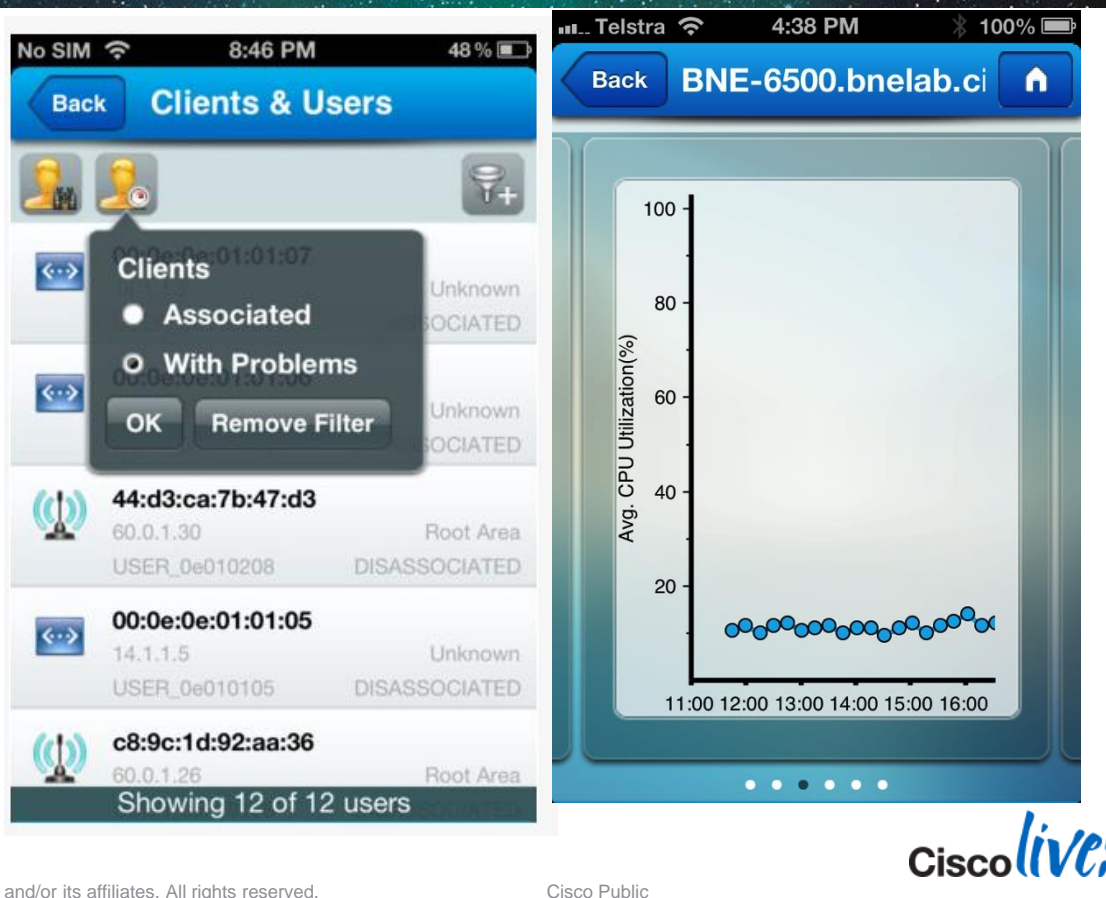

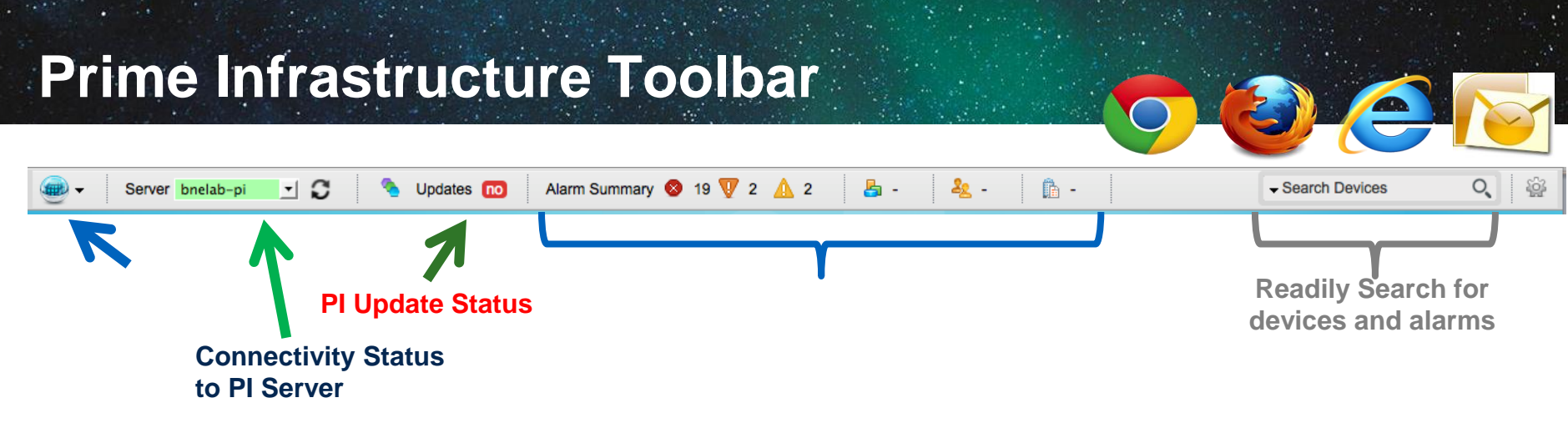

- At-a-glance, exception-based status Devices unreachable, clients and sites with issues, active alarms
- Instant search for devices or alarms
- Contextual quick launch directly into Prime Infrastructure
- Live software update notifications new device support, configuration templates, compliance rules, upgrades, etc.

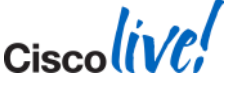

Cisco (ive;

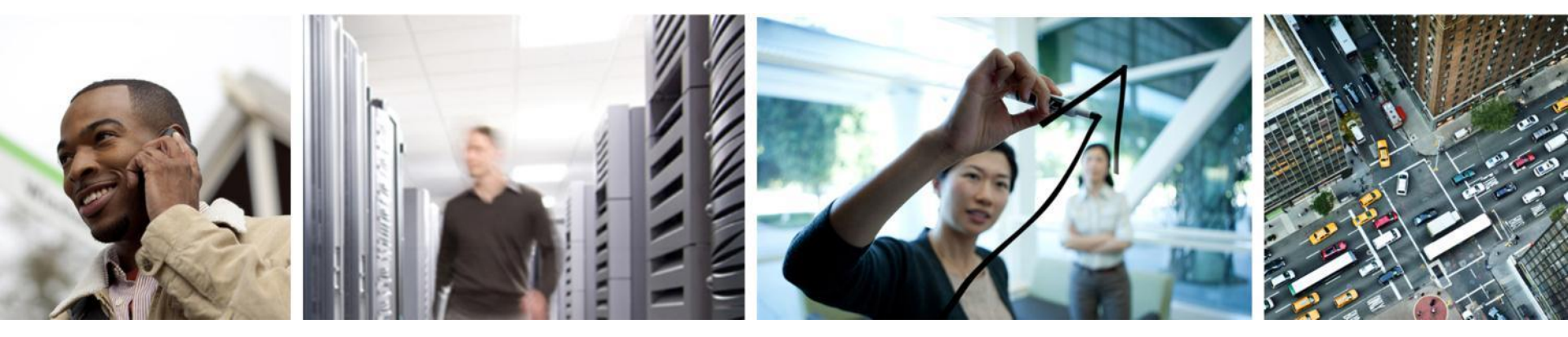

### Tip 2 – Performing Disk Cleanup

#### **Performing Disk Cleanup**

#### **Error Message**

The system is running low on diskspace, please refer to online help to perform disk cleanup.

Run "ncs cleanup"

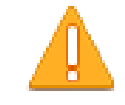

The system is running low on diskspace, please refer to online help to perform disk cleanup.

ОК

ssh admin@10.66.236.49 admin@10.66.236.49's password: Last login: Thu Dec 20 07:37:04 2012 from mycomputer bnelab-pi/admin# ncs cleanup

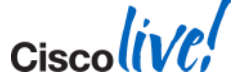

#### **Performing Disk Cleanup**

| !!!!!!!                                                                                                    | WARNING                                                                                                    | *****                                                                                                    | !!!!!!!                                                                                                    | ****                                                                                                    |                                              |
|----------------------------------------------------------------------------------------------------|----------------------------------------------------------------------------------------------------|----------------------------------------------------------------------------------------------------|----------------------------------------------------------------------------------------------------|----------------------------------------------------------------------------------------------------|----------------------------------------------|
| The clean up can re<br>Older log files will b<br>will be removed                                                                                                    | emove all files<br>be removed and                                                                                                    | located in the d other types of                                                                                                    | backup sta<br>of older deb                                                                                                    | ging directory.<br>ug informatior                                                                                 | 1                                            |
| Do you wish to con                                                                                                    | tinue? ([NO]/ye                                                                                                    | es) yes                                                                                                    | *****                                                                                                    | ****                                                                                                    |                                              |
| !!!!!!! DAT#                                                                                                    | ABASE CLEAN                                                                                                    |                                                                                                    | G                                                                                                    | !!!!!!                                                                                                    |                                              |
| Cleaning up databa                                                                                                    | ase will stop the<br>take several mi                                                                                                    | e server while<br>inutes to comp                                                                                                    | the cleanu                                                                                                    | o is performed                                                                                                    |                                              |
| Do you wish to clea                                                                                                    | anup database'                                                                                                    | ? ([NO]/yes) ye                                                                                                    | es                                                                                                    | ****                                                                                                    |                                              |
| !!!!!!! USEF                                                                                                    | R LOCAL DISK                                                                                                    | WARNING                                                                                                    | *****                                                                                                    | !!!!!!!                                                                                                    |                                              |
| Cleaning user local<br>backed up device of<br>directories will be re                                                                                                    | disk will removed.                                                                                                    | ve all locally sa<br>All files in the l                                                                                                    | aved report<br>local FTP a                                                                                                    | s, locally<br>nd TFTP                                                                                             |                                              |
|                                                                                                    |                                                                                                    |                                                                                                    |                                                                                                    |                                                                                                    |                                              |
| Do you wish to clea                                                                                                    | anup user local                                                                                                    | disk? ([NO]/ye                                                                                                    | es) yes                                                                                                    |                                                                                                    |                                              |
| Do you wish to clea<br>====================================                                                                                                    | anup user local<br><br>hu Dec 20 12:                                                                                                    | disk? ([NO]/ye<br>18:06 EST 20                                                                                                    | es) yes<br>======<br>12<br>=======                                                                                                    |                                                                                                    |                                              |
| Chu Dec 20 12:20:<br>Chu Dec 20 12:20:<br>Chu Dec 20 12:20:<br>Chu Dec 20 12:20:<br>Chu Dec 20 12:20:<br>Chu Dec 20 12:20:<br>Chu Dec 20 12:20:<br>Chu Dec 20 12:20:<br>Chu Dec 20 12:20:<br>Chu Dec 20 12:24:<br>Chu Dec 20 12:24:<br>Chu Dec 20 12:24:<br>Chu Dec 20 12:24:<br>Chu Dec 20 12:24:<br>Chu Dec 20 12:24:<br>Chu Dec 20 12:24:<br>Chu Dec 20 12:43:<br>Chu Dec 20 12:43:<br>Chu Dec 20 12 | hup user local<br>all EST 2012;<br>31 EST 2012;<br>31 EST 2012;<br>31 EST 2012;<br>40 EST 2012;<br>43 EST 2012;<br>43 EST 2012;<br>26 EST 2012;<br>26 EST 2012;<br>50 EST 2012;<br>50 EST 2012;<br>53 EST 2012;<br>21 EST 2012;<br>20 EST 2012;<br>00 EST 2012;<br>00 EST 2012; | disk? ([NO]/w]<br>Removing all<br>Removing all<br>Removing all<br>Removing all<br>Cleaning data<br>Stopping serv<br>Stopping data<br>Starting datab<br>Starting datab<br>Starting data<br>Starting serve | es) yes<br>es) yes<br>files in back<br>Matlab corrol<br>blase backt<br>user local c<br>base<br>er<br>processes<br>base<br>base clean<br>tabase<br>base<br>fr<br> | e=====<br>up staging dir<br>a related files<br>es<br>gs<br>up and all arch<br>lisk files<br>stop. Attemptin<br>an | rectory<br>live logs<br>ng to stop remaining |

Completed Cleanup Start Time: Thu Dec 20 12:18:06 EST 2012 Completed Time: Thu Dec 20 12:57:10 EST 2012

© 2014 Cisco and/or its affiliates. All rights reserved.

- Warning
- Selective Cleanup
  - Database only
  - User Local only
  - Both

Cisco Public

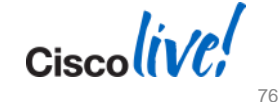

Ciscolive!

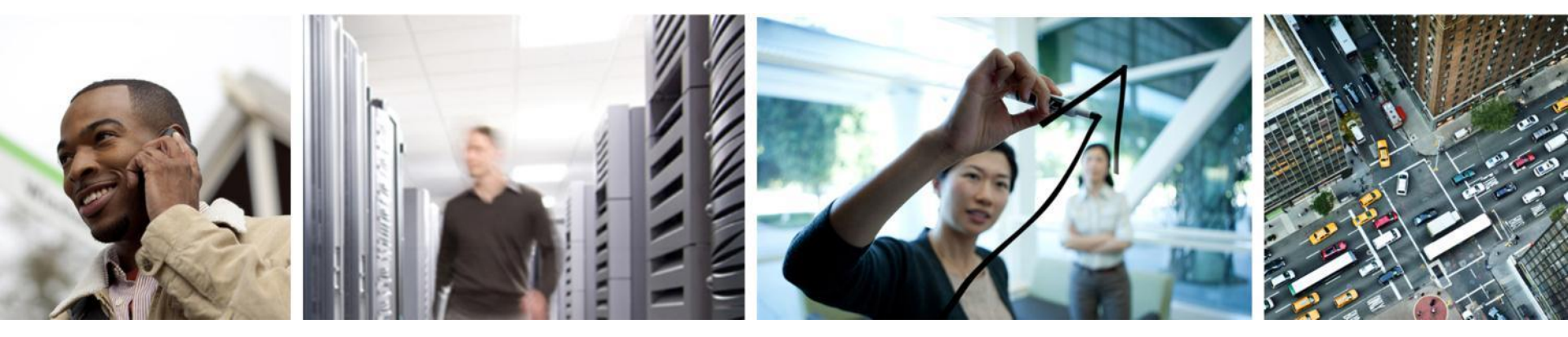

#### Tip 3 – Troubleshooting PnP Gateway
Integrated PnP Gateway

- PNP Gateway Start, Stop and Status are automatically done as part of the "ncs start", "ncs stop" or "ncs status" from the admin user
- PNP Enable and Disable used for enabling and disabling of PnP on PI Server is available in "ncs pnp-gateway enable" and "ncs pnp-gateway disable". By default PnP is enabled on PI Integrated server. Enabling and disabling of PnP would require a restart of PI Server for the changes to take effect.
- PnP Image properties can be obtained by using the "ncs pnp-gateway property image" from the Admin user.
- Modification of image properties can done using the "ncs pnp-gateway modify image <timeout\_type> <timeout value>" command.
- The PnP Log level can be modified from "Administration > Logging > General Logging Options" and modify the level for "pnpgateway".
- The PnP logs will be generated in /opt/CSCOlumos/logs directory (shell)
  - pnp\_gateway\_cns.log :- CNS Gateway logs
  - pnp\_gateway\_image.log :- Image update logs
  - pnp\_gateway.log :- Config, Resource and common logs.

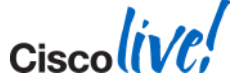

Check the PnP Gateway is Working

## Check that PnP Gateway is functioning from Web Browser:

- Using the Url https://<PNP IP>/cns/ResourceInit?name=port
- Eg https://10.66.236.26/cns/ResourceInit?name=port
- The URL shows The list of ports that are up(plain text and SSL ports) and Number of devices connected to each ports with device id PNP and Device Connection status

```
Total plain-text connection : 2

Port number : 11013 Total connection : 0 Connected Device list :

Port number : 11015 Total connection : 2 Connected Device list :

CAT0943R27H,FGL150412JU

Port number : 11017 Total connection : 0 Connected Device list :
```

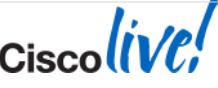

Check the Device is Working

Execute "show cns event connections" on Device in exec mode.

```
Router#show cns event connections
The currently configured primary event gateway:
   hostname is bne-pi-pnp.bnelab.cisco.com.
   port number is 11015.
   encryption is disabled.
Event-Id is FGL150412JU
Keepalive setting:
   keepalive timeout is 120.
   keepalive retry count is 2.
Connection status:
   Connection Established.
The currently configured backup event gateway:
   none.
The currently connected event gateway:
   hostname is bne-pi-pnp.bnelab.cisco.com.
   port number is 11015.
   encryption is disabled.
```

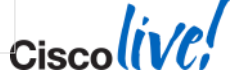

#### Check the Device is Working

### To debug further on device enable the cns debug logs

Router# debug cns all

```
Router# sh log
*Mar 6 18:59:17.526: CNS-Trans: ctwr.ok=2881A14
*Mar 6 18:59:17.526: CNS Event Connection: msg=0x0 17 bytes from gateway
*Mar 6 18:59:17.526: CNS Event Connection: total len=17 nbytes=17
02912150:
                                   00000011
02912160: 000B0006 00020008 00020001 00
*Mar 6 19:00:34.197: CNS Config Initial: connection timer event
*Mar 6 19:00:34.197: CNS http 1.0: http request-URI length=0x36, http request-
URI=/cns/config.asp?DeviceID=FGL150412JU&cnsPassword=
*Mar 6 19:00:34.197: CNS http 1.0: Attempting http connection to bne-pi-
pnp.bnelab.cisco.com, encrypt = 0
*Mar 6 19:00:34.197: CNS-Trans: ctop.184.host=bne-pi-pnp.bnelab.cisco.com
*Mar 6 19:00:34.197: CNS-Trans: ctop.184.v4.fd=0
*Mar 6 19:00:34.197: CNS-Trans: ctop.184.ok=144CFD5C
*Mar 6 19:00:34.197: CNS-Trans: ctco.ok=144CFD5C
*Mar 6 19:00:34.197: CNS message: Curdata not at end of blk
*Mar 6 19:00:34.197: CNS-Trans: ctwr.ok=144CFD5C
*Mar 6 19:01:24.237: CNS I/O: socket 0 EOF
*Mar 6 19:01:24.237: CNS Agent Framework: cns agent msg queue drain function called
*Mar 6 19:01:24.237: CNS Agent Framework: cns_agent_msg_process internal called
```

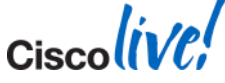

- To check if the matching profile triggered status on the Prime Infrastructure server: go to Operate → Plug and Play Status
  - This will show the complete details regarding the triggered profile
  - If you want to trigger the same profile again. You need to remove the existing entry from call Home deployment status.

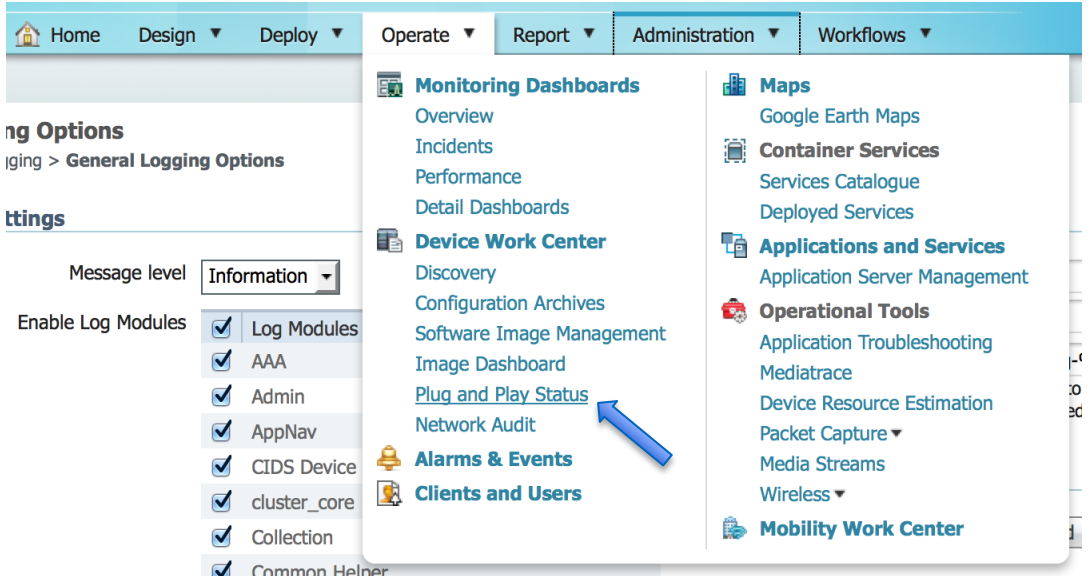

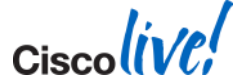

External PnP - Certificate issue

 The get the external PnP gateway communicating with the Prime Infrastructure server certificates are required

On a linux host or the Prime Server generate the required certificates:

- 1. Generate private pnp key 'openssl genrsa -out pnpprivkey.pem 2048'
- 2. Generate selfsigned pnp key 'openssl req -new -x509 -key pnpprivkey.pem -out pnpcert.pem -days 1095'
- Get the CPI certificate 'openssl s\_client -showcerts -connect [cpi\_hostname]:443 > cpicert.pem'
- 4. I then copy all 3 files to the PnP Gateway server
- 5. Run the 'pnp setup' command and ener the correct path to these certificates

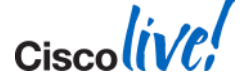

External PnP - Managing the External PnP Gateway

- Ensure PnP Gateway is started after Prime Infrastructure server
- To restart PnP Gateway software
  - SSH to PnP Gateway
  - pnp stop
  - pnp start
  - pnp status

| bne-pi-pnp/admin#.pnp.status.co                 | dmap through the next decad                                     | е.                   |             |             |
|-------------------------------------------------|-----------------------------------------------------------------|----------------------|-------------|-------------|
| Some of the topics from the i                   |                                                                 |                      |             |             |
| innovations on the Catalyst b                   |                                                                 |                      |             |             |
| SERVICE (core/aggregation) portfolio            | areMODE                                                         | STATUS               | ADDITIONAL  | INFO        |
| System Catalyst 0500 Bas<br>Catalyst Intelliger | ed Innovative Fixed Platform<br>It Satellite (FEX): "Slash OpEx | UP<br>ov Reducing De | I           |             |
| Event Messaging Bus)/40/100G Road               | imapliativi di Extriew scalable d                               | tas:úp               | l pid: 4179 |             |
| CNS Gateway Dispatchernrise Core S              | - PLAIN TEXT-                                                   | UP                   | pid: 4839,  | port: 11011 |
| CNS Gateway                                     | PLAIN TEXT                                                      | UP                   | pid: 4865,  | port: 11013 |
| CNS Gateway                                     | PLAIN TEXT                                                      | UP                   | pid: 4897,  | port: 11015 |
| CNS Gateway · TrustSec and IPv6                 | PLAIN TEXT                                                      | UP                   | pid: 4936,  | port: 11017 |
| CNS Gateway · AVC (Application )                | /isi <b>PLAINnTEXT</b> itrol) and Net                           | ov.UP                | pid: 4975,  | port: 11019 |
| CNS Gateway . Fixed Backbone P                  | at PLAIN DEXTS: Catalyst 450                                    | b-xUPSS & Nex        | pid: 5004,  | port: 11021 |
| CNS Gateway Dispatcher                          | SSL                                                             | UP                   | pid: 5039,  | port: 11012 |
| CNS Gateway                                     | SSL                                                             | UP                   | pid: 5076,  | port: 11014 |
| CNS Gateway                                     | SSL                                                             | UP                   | pid: 5124,  | port: 11016 |
| CNS Gatewaydrew D'Alton (anddalto - P           | APSSLER SYSTEMS ENGINE                                          | In UP                | pid: 5236,  | port: 11018 |
| CNS Gateway                                     | SSL                                                             | UP                   | pid: 5438,  | port: 11020 |
| CNS Gateway                                     | SSL                                                             | UP                   | pid: 5548,  | port: 11022 |
| HTTPD                                           |                                                                 | UP UP                |             |             |
| Image Web, Service Alton (and dalto - P         | ARE SYSTEMS ENGINE                                              |                      |             |             |
| Lontig Web Service                              | SSL                                                             |                      |             |             |
| Resource web Service                            | SSL SSL                                                         |                      |             |             |
| Image web Service                               | PLAIN TEXT                                                      |                      |             |             |
| LONTIG WED SERVICE                              | PLAIN TEXT                                                      |                      |             |             |
| Resource web Service                            | PLAIN TEXT                                                      |                      |             |             |

Ensure the External PnP Gateway is communicating with the Prime Server

- Check PnP Gateway communication with Prime Infrastructure Server
  - and look for the ESTABLISHED connection to the CPI host

```
sh tech-support | inc 61617
tcp 0 0 bne-pi-pnp:41741 bnelab-pi.bnelab.cisco.com:61617 ESTABLISHED
```

On the Prime Infrastructure server in the linux shell check the reverse connection

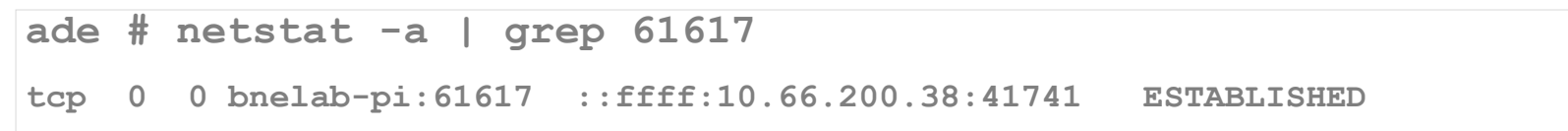

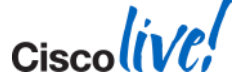

## **Deployment Application - Troubleshooting Tips**

- In case of any issues the logs are available through the "Logs→Collect Support Logs".
- To change the log level for debugging use the "Logs→Log Level" option

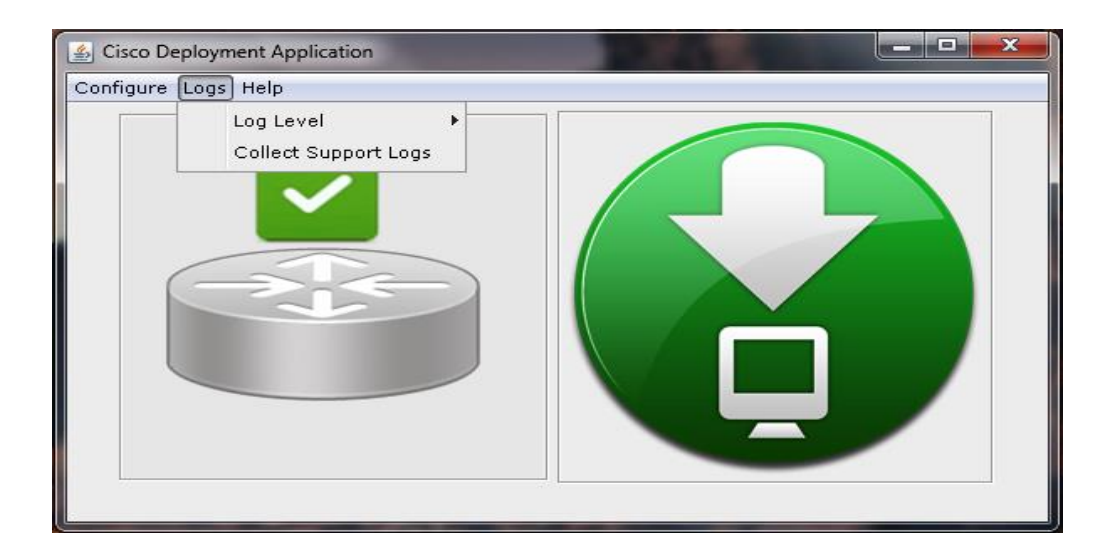

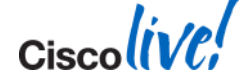

## **Useful Documentation**

- Cisco Prime Infrastructure Site <u>http://www.cisco.com/go/primeinfrastructure</u>
- Deploying Plug and Play http://www.cisco.com/en/US/docs/net\_mgmt/prime/infrastructure/2.0/user/guide/Cisco\_Pl ug-n-Play-Solution-Guide.pdf

## Support Forums

https://supportforums.cisco.com/community/netpro/network-infrastructure/networkmanagement

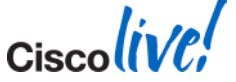

|                     | Every Week*               | Prime Demo Series Topic                               | Same Time          | Same Place                         |
|---------------------|---------------------------|-------------------------------------------------------|--------------------|------------------------------------|
| Americas<br>Edition | Every Tuesday             | Cisco Prime Collaboration<br>Assurance & Provisioning | 11:00 AM PST       | www.tinyurl.com/prin               |
|                     | Every Wednesday           | Cisco Prime NAM & NGA                                 | San Jose           | emo                                |
|                     | Every Thursday            | Cisco Prime Infrastructure                            | Time<br>(90 Min)   | No Registration<br>Required        |
|                     | * Exceptions: US Public H | Iolidays and Cisco Shutdown                           |                    |                                    |
|                     |                           |                                                       |                    |                                    |
|                     | Every Week*               | Prime Demo Series Topic                               | Same Time          | Same Place                         |
| APJC<br>Edition     | Every Thursday            | Cisco Prime Infrastructure                            | 12:00 PM Singapore | www.tinyurl.com/pri<br><u>APJC</u> |
|                     | Every Tuesday             | Cisco Prime Collaboration                             | (90 Min)           | No Registration<br>Required        |
|                     | * Exceptions: Indian Publ | ic Holidays and Cisco Shutdown                        |                    |                                    |
|                     | Day                       | Prime Demo Series Topic                               | Same Time          | Same Place                         |
| EMEAR<br>Edition    | Every Thursday            | Cisco Prime Infrastructure                            | 9:30 AM GMT        | www.tinyurl.com/pr<br>emear        |
|                     | Every Tuesday             | Cisco Prime Collaboration                             | (90 Min)           | Registration Requir                |
|                     |                           |                                                       |                    |                                    |
|                     |                           | Г                                                     |                    |                                    |

Latest Prime Demo Series agenda will always be posted at www.cisco.com/go/prime-demo

**Prime Demo Series** 

## **Prime Infrastructure Quick Start VoD Series**

- Detailed, 18-segment Quick Start VoDs cover essentials of how to download, deploy, configure and customise Prime Infrastructure.
- Available on Cisco's YouTube Channel VoD Series available here:
  - <u>http://www.youtube.com/playlist?list=PL7406F0EF2BC7DED8</u>

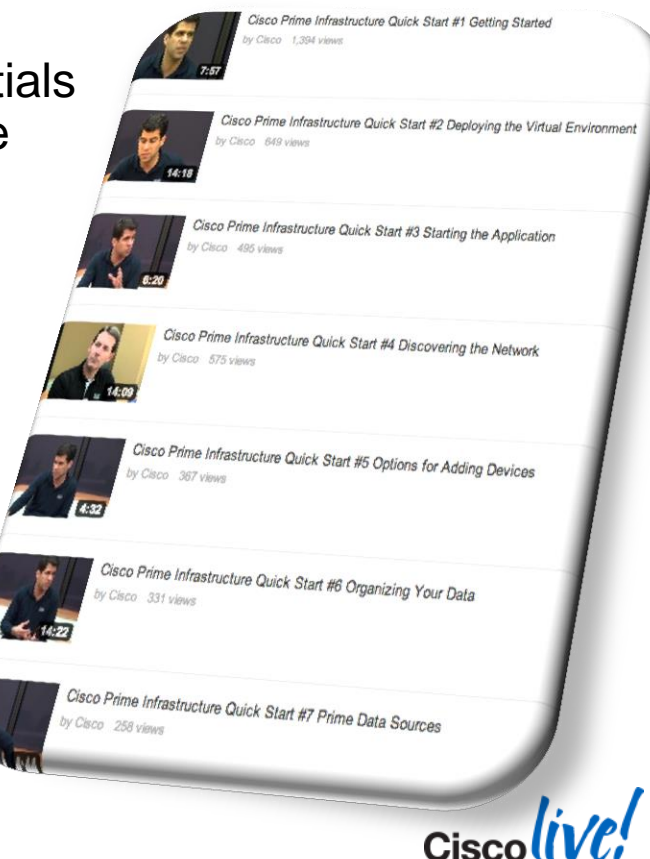

## For More Information

#### **Cisco Prime**

www.cisco.com/go/prime

#### Cisco Prime Infrastructure

www.cisco.com/go/primeinfrastructure

**Cisco Prime Collaboration** 

www.cisco.com/go/primecollaboration

Cisco Prime NAM

#### www.cisco.com/go/nam

Prime Demos, VoDs, Online Training, Evaluations

www.cisco.com/go/prime-demo

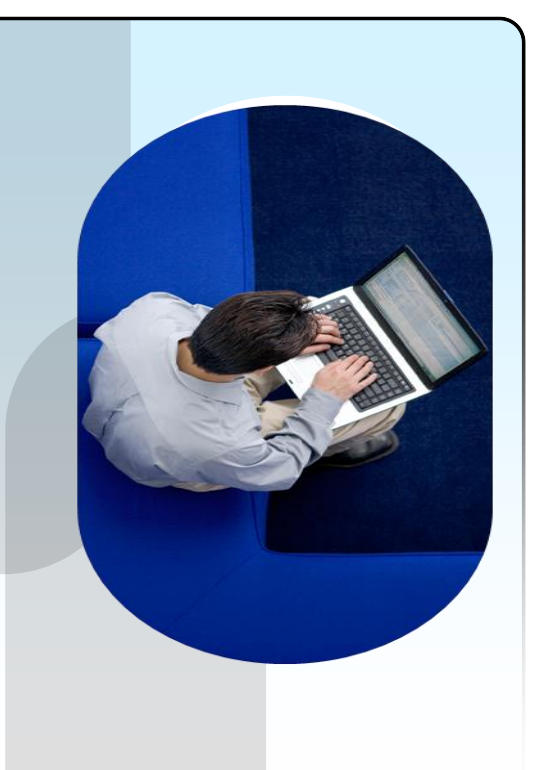

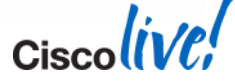

# Summary

- Monitor Everything
- Automate repetitive boring tasks
- If it squeaks you should know about it

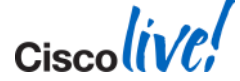

Ciscolive!

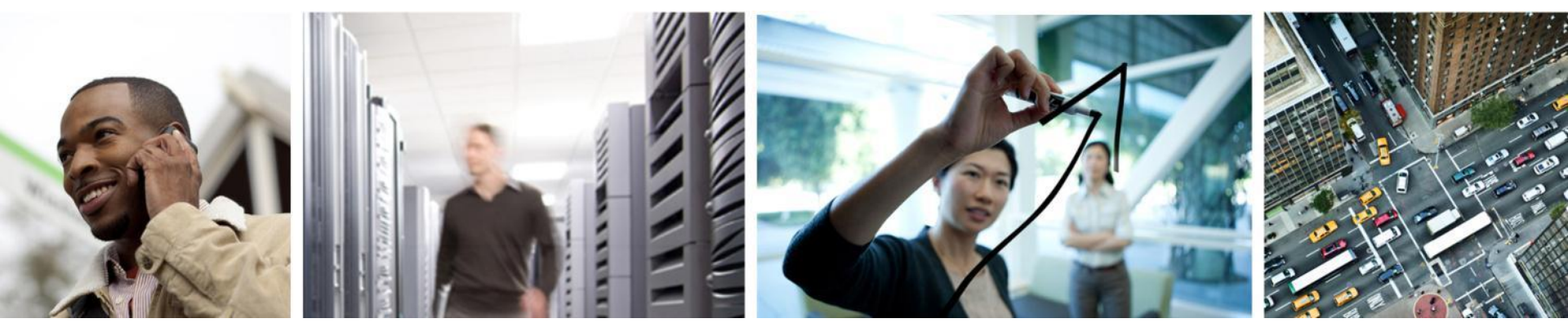

## Q & A

## **Complete Your Online Session Evaluation**

# Give us your feedback and receive a Cisco Live 2014 Polo Shirt!

Complete your Overall Event Survey and 5 Session Evaluations.

- Directly from your mobile device on the Cisco Live Mobile App
- By visiting the Cisco Live Mobile Site <u>www.ciscoliveaustralia.com/mobile</u>
- Visit any Cisco Live Internet Station located throughout the venue

Polo Shirts can be collected in the World of Solutions on Friday 21 March 12:00pm - 2:00pm

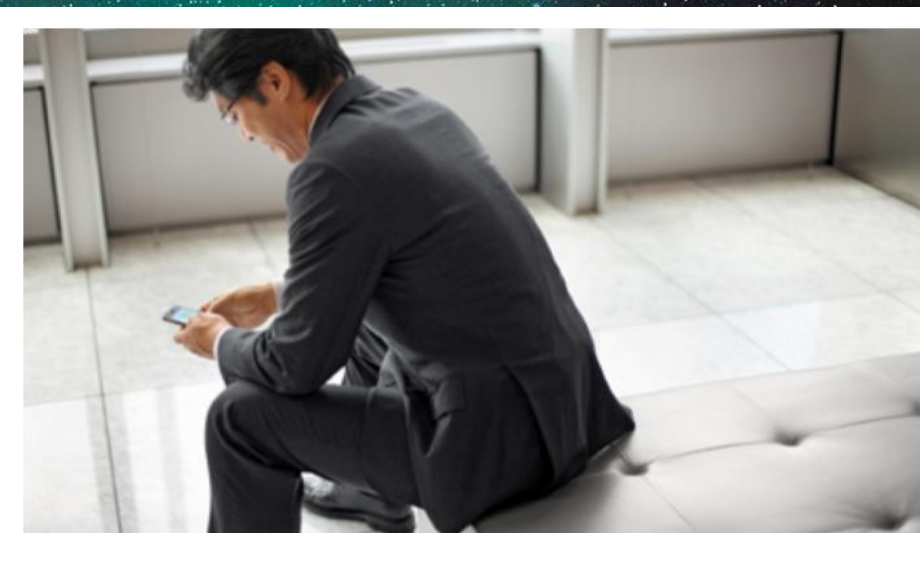

#### Learn online with Cisco Live!

Visit us online after the conference for full access to session videos and presentations. www.CiscoLiveAPAC.com

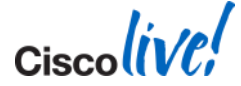

#